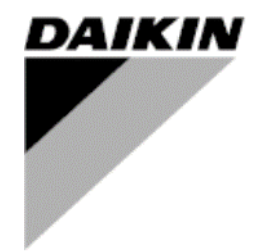

 RAZ
 01

 Datum
 01/2025

 Zamenjava
 D-EOMHP01702-23\_00SL

Javno

# NAVODILA ZA UPORABO D-EOMHP01702-23\_01SL

Hladilni agregati voda-voda in toplotne črpalke R32 s spiralnimi kompresorji

EWWT~Q/ EWLT~Q/ EWHT~Q

Prevod izvirnih navodil

# <u>Vsebina</u>

| 1. | VARNOSTNI PREMISLEKI<br>1.1. Splošno<br>1.2. Pred vklopom enote<br>1.3. Izogibajte se električnemu udaru                                                                                                    | 3<br>3<br>3                                                          |
|----|----------------------------------------------------------------------------------------------------|----------------------------------------------------------------------|
| 2. | SPLOŠNI OPIS         2.1. Osnovne informacije         2.2. Abbreviations used         2.3. Omejitve pri delovanju krmilnika.         2.4. Arhitektura krmilnika         2.5. Vzdrževanje krmilnika         2.6. Vgrajeni spletni vmesnik (Neobvezno)         2.7. Shranjevanje in ponastavitev aplikacije                                                                                                    | 4<br>4<br>4<br>4<br>4<br>5<br>5                                      |
| 3. | VMESNIK ENOTE                                                                                                    | 6<br>8<br>8<br>8<br>12                                               |
| 4. | DELOVANJE ENOTE         4.1. Chiller Enable (Omogočanje hladilnika)         4.1.1. Keypad On/Off (Vklop/izklop tipkovnice)         4.1.2. Scheduler (Razporejevalnik)         4.1.3. Network On/Off (Vklop/izklop omrežja)         4.1.4. Unit On/Off Switch (Stikalo za vklop/izklop enote)         4.2. Temperature vode         4.3. Nastavitvene točke za vodo         4.4. Unit Mode (Način enote)         4.4.1. Heat/Cool Mode (Način ogrevanja/hlajenja)         4.4.2. Heating only (Samo ogrevanje)         4.4.3. Network Control (Nadzor ogrezajia) | . 13<br>13<br>13<br>13<br>14<br>15<br>15<br>15<br>16<br>16<br>17     |
|    | 4.4.3. Network Control (Nad2or onne2ja)                                                                                                    | 17<br>17<br>19<br>20<br>20                                           |
|    | <ul> <li>4.8. Power Conservation (Varčevanje z energijo)</li></ul>                                                                                                    | 21<br>21<br>22<br>22<br>23<br>23<br>24<br>25<br>25<br>25<br>26<br>26 |
|    | 4.16. Smart Grid Box in Spremijanje energije         4.16.1. Dodatna konfiguracija stranke         4.16.2. BEG - SG Ready & Energy Monitoring         4.17. O podjetju Chiller         4.18. Splošno delovanje krmilnika                                                                                                    | 27<br>27<br>28<br>29<br>29                                           |
| 5. | ALARMI IN ODPRAVLJANJE TEŽAV<br>5.1. Seznam alarmov: Pregled<br>5.2. Odpravljanje težav                                                                                                    | . 31<br>31<br>34                                                     |

# Seznam tabel

| Diagram1 – Zaporedje zagona kompresorjev - Cool mode                                                                            | . 18 |
|----------------------------------------------------------------------------------------------------|------|
| Diagram2 – Zunanji signal 0-10 V v primerjavi z aktivno nastavitveno točko - način hlajenja (levo) / način ogrevanja<br>(desno) | . 21 |
| Diagram3– ΔT izparjalnika v primerjavi z aktivno nastavitveno točko - način hlajenja (levo) / način ogrevanja (desno)           | . 22 |
| Diagram4 - Zaporedje zagona modularnih enot - način hlajenja                                                                    | . 25 |

#### 1. VARNOSTNI PREMISLEKI

#### 1.1. Splošno

Namestitev, zagon in servisiranje opreme je lahko nevarno, če zlasti pri namestitvi niso upoštevani nekateri dejavniki: obratovalni tlaki, prisotnost električnih komponent in napetosti ter mesto postavitve (povišani podstavki in zgrajene strukture). Le ustrezno usposobljeni inženirji za namestitev in visoko usposobljeni monterji in tehniki, ki so v celoti usposobljeni za izdelek, so pooblaščeni za varno namestitev in zagon opreme.

Med vsemi postopki servisiranja je treba prebrati, razumeti in upoštevati vsa navodila in priporočila, ki se pojavljajo v navodilih za vgradnjo in servisiranje izdelka, kot tudi na oznakah in nalepkah, ki so pritrjene na opremo in komponente, ter spremljevalne dele dobavljene ločeno.

Uporabite vse standardne varnostne predpise in prakse. Nosite zaščitna očala in rokavice.

Zaustavitev v sili ustavi vse motorje, vendar ne izklopi napajanja enote. Ne enoti ne opravljajte servisa ali del brez izklopa glavnega stikala.

## 1.2. Pred vklopom enote

Pred vklopom naprave preberite naslednja priporočila:

- Ko so izvedeni vsi postopki in vse nastavitve, zaprite vse plošče stikalne omarice.
- Plošče stikalne omarice lahko odpira samo usposobljeno osebje
- Ko UC zahteva dostop, pogosto priporočamo namestitev daljinskega vmesnika.
- izjemno nizke temperature lahko poškodujejo LCD zaslon krmilnika enote (glejte poglavje 2.3). Zaradi tega je zelo priporočljivo, da enote nikoli ne izklopite v zimskem času, še posebej v hladnem podnebju.

#### 1.3. Izogibajte se električnemu udaru

Samo osebje usposobljeno v skladu s priporočili IEC (Mednarodna elektrotehnična komisija) lahko ima dostop do električnih sestavnih delov. Še posebej je priporočljivo, da vse vire električne energije na enoti izklopite pred začetkom kakršnih koli del. Izklopite glavno napajanje na glavnem odklopniku ali izolatorju.

# POMEMBNO: Ta oprema uporablja in oddaja elektromagnetne signale. Testi so pokazali, da je oprema v skladu z vsemi veljavnimi kodeksi v zvezi z elektromagnetno združljivostjo.

Neposreden poseg na napajanju lahko povzroči električni udar, opekline ali celo smrt. Ta ukrep lahko izvaja samo usposobljeno osebje.

NEVARNOST ELEKTRIČNEGA UDARA Tudi ko sta glavni odklopnik ali izolator izklopljena, so lahko nekateri krogotoki še vedno pod napetostjo, saj so lahko povezani z ločenim virom napajanja.

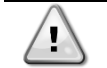

NEVARNOST OPEKLIN: Zaradi električnih tokov lahko komponente začasno ali trajno postanejo vroče. Z napajalnimi kabli, električnimi kabli in vodi, pokrovi priključnih omar in okvirji motorja ravnajte skrajno previdno.

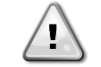

V skladu z delovnimi pogoji lahko ventilatorje občasno očistite. Ventilator se lahko kadarkoli zažene, tudi če je naprava izključena.

# 2. SPLOŠNI OPIS

# 2.1. Osnovne informacije

POL468.85/MCQ/MCQ je sistem za krmiljenje zračno/vodno hlajenih hladilnikov tekočin z enim ali dvema krogotokoma. POL468.85/MCQ/MCQ krmili zagon kompresorja potrebnega za vzdrževanje temperature odvodne vode želenega toplotnega izmenjevalnika. Pri vsaki enoti krmili delovanje kondenzatorjev za pravilno vzdrževanje postopka kondenzacije v vsakem krogotoku.

POL468.85/MCQ/MCQ neprekinjeno nadzira varnostne naprave, da zagotovi njihovo varno delovanje.

#### 2.2. Abbreviations used

In this manual, the refrigeration circuits are called circuit #1 and circuit #2. The compressor in circuit #1 is labelled Cmp1. The other in circuit #2 is labelled Cmp2. The following abbreviations are used:

| W/C  | Vodno hlajenje                              | ESRT | Temperatura hladilnega sredstva zasičenosti |  |  |
|------|---------------------------------------------|------|---------------------------------------------|--|--|
|      |                                             |      | izparevanja                                 |  |  |
| СР   | Tlak kondenziranja                          | EXV  | Elektronski ekspanzijski ventil             |  |  |
| CSRT | Temperatura hladilnega sredstva zasičenosti | HMI  | Vmesnik človek-stroj                        |  |  |
|      | kondenzacije                                |      |                                             |  |  |
| DSH  | Pregrevanje izpusta                         | MOP  | Maksimalni delovni tlak                     |  |  |
| DT   | Temperatura izpusta                         |      | Pregrevanje sesanja                         |  |  |
| EEWT | Temperatura vode, ki vstopa v uparjalnik    | ST   | Sesalna temperatura                         |  |  |
| ELWT | T Temperatura vode na izhodu iz uparjalnika |      | Krmilnik enote (POL468.85/MCQ/MCQ)          |  |  |
| EP   | Tlak izparevanja                            | R/W  | Berljivo/zapisljivo                         |  |  |
| CWT  | Temperatura hladilne vode                   | HWT  | Temperatura ogrevalne vode                  |  |  |

## 2.3. Omejitve pri delovanju krmilnika

Delovanje (IEC 721-3-3):

- Temperatura -40...+70 °C
- Vlažnost < 95 % RH (brez kondenzacije)
- Zračni pritisk najmanj 700 hPa glede na maksimalno nadmorsko višino 3000 m

Transport (IEC 721-3-2):

- Temperatura –40...+70 °C
- Vlažnost < 95 % RH (brez kondenzacije)</li>
- Zračni pritisk najmanj 260 hPa glede na maksimalno nadmorsko višino 10.000 m

#### 2.4. Arhitektura krmilnika

Arhitektura splošnih krmilnikov uporablja naslednje:

- En glavni krmilnik POL468.85/MCQ
- Za priklop razširitve I/O na glavni krmilnik se uporablja vodilo za zunanje naprave.

# 2.5. Vzdrževanje krmilnika

Potrebno je vzdrževanje baterije, ki je vgrajena v krmilniku. Vsake dve leti je treba zamenjati baterijo. Model baterije je: BR2032, na voljo pa je pri različnih prodajalcih.

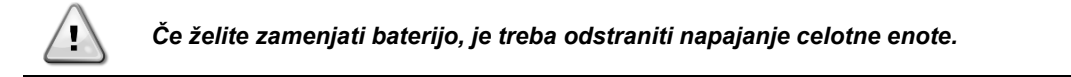

Za namestitev baterije si oglejte spodnjo sliko.

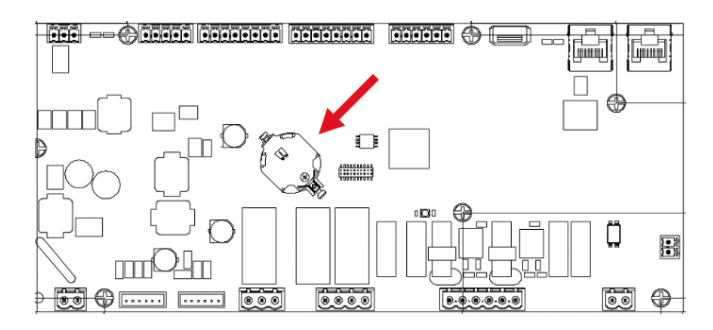

#### 2.6. Vgrajeni spletni vmesnik (Neobvezno)

Krmilnik POL468.85/MCQ/MCQ ima vgrajen spletni vmesnik, ki je na voljo z dodatkom EKRSCBMS (Povezljivost za zunanjo komunikacijo BMS) in se lahko uporablja za spremljanje enote, ko je povezana z omrežjem TCP-IP. Konfigurirate lahko IP-naslov krmilnika POL468.85/MCQ kot fiksen IP za DHCP odvisno od konfiguracije omrežja. Z običajnim spletnim brskalnikom se lahko osebni računalnik poveže s krmilnikom enote z vnosom naslova IP. Ko ste povezani, boste morali vnesti uporabniško ime in geslo. Vnesite naslednjo poverilnico, da pridobite dostop do spletnega vmesnika:

Username (Uporabniško ime): Daikin Password (Geslo): Daikin@web

#### 2.7. Shranjevanje in ponastavitev aplikacije

Vsaka sprememba parametrov vmesnika HMI se po izgubi napajanja izgubi, zato je treba izvesti ukaz za shranjevanje, da postanejo trajni. To dejanje lahko izvedete z ukazom Application Save (Shranjevanje aplikacij).

Krmilnik samodejno Application Save po spremembi vrednosti enega od naslednjih parametrov:

| Parameter | Ime                 |
|-----------|---------------------|
| 1.00      | Unit Enable         |
| 1.01      | Compressor 1 Enable |
| 1.02      | Compressor 2 Enable |
| 2.00      | Available Modes     |
| 4.00      | Control Source      |
| 5.00      | Cool Setpoint 1     |
| 5.01      | Cool Setpoint 2     |
| 5.02      | Heat Setpoint 1     |
| 5.03      | Heat Setpoint 2     |
| 13.00     | DHCP Enable         |
| 14.00     | Unit Type           |
| 14.04     | Pump Skid Enable    |
| 15.02     | Bas Protocol        |
| 15.03     | HMI type            |
| 15.12     | BEG Enable          |
| 18.00     | Setpoint Reset Type |

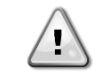

Nekateri parametri v vmesniku zahtevajo ponovni zagon UC, da bi se po spremembi vrednosti začeli uporabljati. To operacijo lahko izvedete z ukazom Apply Changes.

Te ukaze najdete v meniju 20:

| Meni  | Parameter             | R/W |
|-------|-----------------------|-----|
| 20    | 00 (Application Save) | W   |
| (PLC) | 01(Apply Changes)     | W   |

Pot v spletnem vmesniku HMI za Application Save je "Main Menu".

Pot v spletnem vmesniku HMI za možnost Apply Changes je"Main Menu  $\rightarrow$  View/Set Unit  $\rightarrow$  Controller IP Setup  $\rightarrow$  Settings".

# 3. VMESNIK ENOTE

# 3.1. Opis in navigacija

Uporabniški vmesnik, nameščen v enoti, je razdeljen na 4 funkcionalne skupine:

1. Prikaz številčne vrednosti (f.g.1)

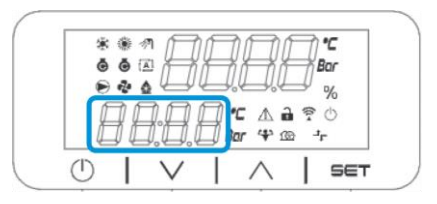

2. Skupina dejanskih parametrov/podparametrov (f.g.2)

| *   | <ul> <li>4</li> <li>4</li></ul> | H      | Ĥ | B               | 7                | °C<br>ar |  |
|-----|----------------------------------------------------------------------------------------------------|--------|---|-----------------|------------------|----------|--|
|     | 76                                                                                                    | 1.8.   |   | C ∆ i<br>ar ⇔ i | 1<br>2<br>2<br>1 | %<br>©   |  |
| (1) | I                                                                                                    | $\vee$ |   | $\wedge$        | 1                | SET      |  |

3. Ikonski kazalniki (f.g.3)

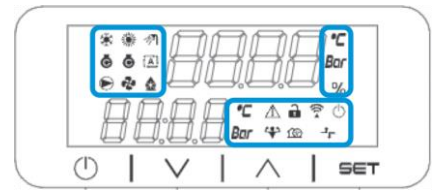

| ICON       | LED Opis                                           | Razpon on                         | Razpon off                      | utripanje LED                                                                        |
|------------|----------------------------------------------------|-----------------------------------|---------------------------------|--------------------------------------------------------------------------------------|
| *          | Način delovanja Chiller                            | Delovanje v načinu<br>hlajenja    | -                               | -                                                                                    |
| *          | Način delovanja Toplotna<br>črpalka                | -                                 | Delovanje v načinu<br>ogrevanja | -                                                                                    |
| Ō          | Vklopljen kompresor                                | Vklopljen<br>kompresor            | Kompresor je<br>izklopljen      | Kompresor, ki izvaja<br>postopek pred<br>odprtjem ali postopek<br>zmanjšanja črpanja |
|            | Vklopljena obtočna črpalka                         | Vklopljena črpalka                | Črpalka je<br>izklopljena       | -                                                                                    |
| °C         | Temperatura                                        | Prikazana vrednost<br>temperature | -                               | -                                                                                    |
| Bar        | Tlak                                               | Prikazana vrednost<br>tlaka       | -                               | -                                                                                    |
| %          | Odstotek                                           | Odstotek Prikazana<br>vrednost    | -                               | -                                                                                    |
| Â          | Alarm                                              | -                                 | Brez alarma                     | Prisotnost alarma                                                                    |
|            | Način nastavitve                                   | Odklenjen<br>parameter stranke    | -                               | -                                                                                    |
| ((( •      | Stanje povezave v napravi<br>Daikin na kraju samem | Povezano                          | Brez povezave                   | Zahteva za povezavo                                                                  |
| $\bigcirc$ | V stanju pripravljenosti                           | Omogočena enota                   | Enota<br>onemogočena            | -                                                                                    |
| ٦٢         | Upravljanje BMS (omrežje)                          | Nadzor BMS ON                     | Nadzor BMS OFF                  | -                                                                                    |

4. Meni/navigacijske tipke (sl. 4)

| * * * /1                                           |  |
|----------------------------------------------------|--|
| ₩ 2 000 %<br>0 0 0 1 C A a ? 0<br>0 0 0 0 Bar 4 00 |  |
|                                                    |  |

Vmesnik ima večnivojsko strukturo, razdeljeno na naslednji način:

| Glavni meni | Parameter        | Glavni meni                     |
|-------------|------------------|---------------------------------|
| Page [1]    | Parameter [1.00] | Sub-Parameter<br>[1.0.0]        |
|             |                  | <br>Sub-Parameter<br>[1.0.XX]   |
|             |                  |                                 |
|             | Parameter [1.XX] | Sub-Parameter<br>[1.XX.0]       |
|             |                  | …<br>Sub-Parameter<br>[1.XX.YY] |
| Page [2]    | Parameter [2.00] | Sub-Parameter<br>[2.0.0]        |
|             |                  | <br>Sub-Parameter<br>[2.0.xx]   |
|             |                  |                                 |
|             | Parameter [2.XX] | Sub-Parameter<br>[2.XX.0]       |
|             |                  | <br>Sub-Parameter<br>[2.XX.YY]  |
|             |                  |                                 |
| Page [N]    | Parameter [N.00] | Sub-Parameter<br>[N.00.0]       |
|             |                  |                                 |
|             |                  | Sub-Parameter<br>[N.XX.YY]      |
|             |                  |                                 |
|             | Parameter [N.XX] | Sub-Parameter<br>[N.00.0]       |
|             |                  |                                 |
|             |                  | Sub-Parameter<br>[NXX.YY]       |

Parametre je mogoče zapisovati, samo brati ali pa omogočajo dostop do drugih podparametrov (glej preglednico v poglavju <u>3.22).</u>

Seznam akcij za brskanje po meniju je naslednji:

- 1. Pritisnite [▲] [♥] na navigacijskih tipkah, da brskate po skupinah parametrov, kot je prikazano v (npr.2) s številko, v (npr.1) po imenu.
- 2. Pritisnite [SET], da izberete skupino parametrov.
- 3. Pritisnite [▲] [▼] za brskanje po parametrih v določeni skupini ali meniju.
- 4. Pritisnite [SET] za začetek faze nastavljanja vrednosti.
  - a. V tej fazi se zaporedje vrednosti (npr.1) v vmesniku HMI začne utripati
- 5. Pritisnite [▲] [▼], da nastavite/spremenite vrednost parametra, ki je prikazana na številčnem zaslonu (npr.1).
- 6. Pritisnite [SET], da sprejmete vrednost.
  - a. Po izhodu iz faze nastavljanja preneha utripati vrednostni niz na vmesniku HMI. Če je izbrana vrednost, ki ni na voljo, bo vrednost še naprej utripala, vrednost pa ne bo nastavljena.

Če se želite vrniti nazaj po straneh, pritisnite gumb Vklop/pridržanost  $\bigcirc$  . Ikone prikazujejo trenutno stanje enote.

# 3.2. Geslo

Za odklepanje funkcij stranke mora uporabnik v meniju HMI [0] vnesti geslo:

| Meni | Parameter                  | Razpon | Opis                                                                                                    | R/W |
|------|----------------------------|--------|----------------------------------------------------------------------------------------------------|-----|
| 00   | 00<br>(Insert<br>Password) | 0-9999 | Če želite vstaviti vse štiri številke gesla, po vstavitvi številke pritisnite<br>"Set", da preidete na naslednjo številko. | W   |

Geslo za dostop do strani z nastavitvami stranke je: 2526

#### 3.3. Glavni meni in podmeniji

V tej tabeli je prikazana celotna struktura vmesnika od glavnega menija do posameznega parametra, vključno s stranmi ohranjevalnika zaslona. Običajno je vmesnik HMI sestavljen iz strani, ki vsebujejo parametre, dostopne iz glavnega menija. V nekaj primerih obstaja dvostopenjska struktura, kjer stran namesto parametrov vsebuje druge strani; jasen primer je stran [17], namenjena upravljanju načrtovalca.

| Meni            | Oznaka | Parameter                              | Podparametri | R/W | Raven<br>PSW |
|-----------------|--------|----------------------------------------|--------------|-----|--------------|
| [0]<br>Password | PSen   | [00.00] Enter PSW                      | N/A          | w   | 0            |
| [1]             |        | [01.00] Unit Enable                    | N/A          | W   | 1            |
| Enable          | EnbL   | [01.01] Comp1 Enable                   | N/A          | W   | 1            |
|                 |        | [01.02] Comp2 Enable                   | N/A          | W   | 1            |
| [2]             |        | [02.00] Mode selection                 | N/A          | W   | 1            |
| Operating       | Mode   | [02.01] Keypad Cool/Heat switch        | N/A          | W   | 1            |
| Mode            |        | [02.02] Muse system mode               | N/A          | R   | 0            |
| [3]             | CAPS   | [03.00] Unit Capacity                  | N/A          | R   | 0            |
| Capacity        |        | [03.01] Comp 1 Capacity                | N/A          | R   | 0            |
|                 |        | [03.02] Comp 2 Capacity                | N/A          | R   | 0            |
| [4]             |        | [04.00] Source                         | N/A          | W   | 1            |
| NETWORK         | nEt    | [04.01] BAS Enable                     | N/A          | R   | 0            |
|                 |        | [04.02] BAS Cool Setpoint              | N/A          | R   | 0            |
|                 |        | [04.03] BAS Heat Setpoint              | N/A          | R   | 0            |
|                 |        | [04.04] BAS Operating Mode             | N/A          | R   | 0            |
| [5]             | SEtP   | [05.00] Cool setpoint 1                | N/A          | W   | 0            |
| Setpoints       |        | [05.01] Cool setpoint 2                | N/A          | W   | 0            |
|                 |        | [05.02] Heat setpoint 1                | N/A          | W   | 0            |
|                 |        | [05.03] Heat setpoint 2                | N/A          | W   | 0            |
| [6]             | tMPS   | [06.00] Evap Inlet temperature         | N/A          | R   | 0            |
| Temperatures    |        | [06.01] Evap Outlet temperature        | N/A          | R   | 0            |
|                 |        | [06.02] Cond Inlet temperature         | N/A          | R   | 0            |
|                 |        | [06.03] Cond Outlet temperature        | N/A          | R   | 0            |
|                 |        | [06.04] Cool System Temperature        | N/A          | R   | 0            |
|                 |        | [06.05] Heat System Temperature        | N/A          | R   | 0            |
| [7]             | ALMS   | [07.00] Alarm List                     | N/A          | R   | 0            |
| ATATMS          |        | [07.01] Alarm Clear                    | N/A          | W   | 1<           |
| [8]<br>Pumps    | PUMP   | [08.00] Pump module Evap pump state    | N/A          | R   | 0            |
|                 |        | [08.01] Pump module Cond pump state    | N/A          | R   | 0            |
|                 |        | [08.02] Water Recirculation<br>Timer   | N/A          | W   | 2            |
|                 |        | [08.03] Water Recirculation<br>TimeOut | N/A          | W   | 2            |
|                 |        | [08.04] Evaporator Flow Proof          | N/A          | W   | 1            |
|                 |        | [08.05] Condenser Flow Proof           | N/A          | W   | 1            |

| Meni                    | Oznaka | Parameter                      | Podparametri   | R/W | Raven<br>PSW |
|-------------------------|--------|--------------------------------|----------------|-----|--------------|
|                         |        | [08.06] Evap Pump 1 State      | N/A            | R   | 0            |
|                         |        | [08.05] Evap Pump 1 run hours  | N/A            | R   | 0            |
|                         |        | [08.06] Evap Pump 2 State      | N/A            | R   | 0            |
|                         |        | [08.07] Evap Pump 2 run hours  | N/A            | R   | 0            |
|                         |        | [08.08] Cond Pump 1 State      | N/A            | R   | 0            |
|                         |        | [08.09] Cond Pump 1 run hours  | N/A            | R   | 0            |
|                         |        | [08.10] Cond Pump 2 State      | N/A            | R   | 0            |
|                         |        | [08.11] Cond Pump 2 run hours  | N/A            | R   | 0            |
| [9]                     | tHCO   | [9.00] Startup DT              | N/A            | W   | 0            |
| Thermostatic<br>control |        | [9.01] Shutdown DT             | N/A            | W   | 0            |
|                         |        | [9.02] Stage up DT             | N/A            | W   | 0            |
|                         |        | [9.03] Stage down DT           | N/A            | W   | 0            |
|                         |        | [9.04] Stage up delay          | N/A            | W   | 0            |
|                         |        | [9.05] Stage dn delay          | N/A            | W   | 0            |
|                         |        | [9.06] Evap Freeze             | N/A            | W   | 2            |
|                         |        | [9.07] Cond Freeze             | N/A            | W   | 2            |
|                         |        | [9.08] Low Press Unload        | N/A            | W   | 2            |
|                         |        | [9.09] Low Press Hold          | N/A            | W   | 2            |
| [10]                    | dAtE   | [10.00] Day                    | N/A            | W   | 0            |
| Date                    |        | [10.01] Month                  | N/A            | W   | 0            |
|                         |        | [10.02] Year                   | N/A            | W   | 0            |
| [11]                    | tIME   | [11.0] Hour                    | N/A            | W   | 0            |
| Time                    |        | [11.1] Minute                  | N/A            | W   | 0            |
| [12]                    | dOS    | [12.00] Enable                 | N/A            | W   | 0            |
| DoS                     |        | [12.01] State                  | N/A            | R   | 0            |
| [13]                    | IPst   | [13.00] DHCP                   | N/A            | W   | 0            |
| IP address              |        | [13.01] Actual IP              | N/A            | R   | 0            |
| secongs                 |        | [13.02] Actual Mask            | N/A            | R   | 0            |
|                         |        | [13.03] Manual IP              | [13.3.0] IP#1  | W   | 0            |
|                         |        |                                | [13.3.1] IP#2  | W   | 0            |
|                         |        |                                | [13.3.2] IP#3  | W   | 0            |
|                         |        |                                | [13.3.3] IP#4  | W   | 0            |
|                         |        | [13.04] Manual Mask            | [13.4.0] Msk#1 | W   | 0            |
|                         |        |                                | [13.4.1] Msk#2 | W   | 0            |
|                         |        |                                | [13.4.2] Msk#3 | W   | 0            |
|                         |        |                                | [13.4.3] Msk#4 | W   | 0            |
| [14]                    | FACt   | [14.00] Unit Type              | N/A            | W   | 2            |
| settings                |        | [14.01] Expansion Pack Enable  | N/A            | W   | 2            |
| 5                       |        | [14.02] Muse Address           | N/A            | W   | 2            |
|                         |        | [14.03] Number of Units        | N/A            | W   | 2            |
|                         |        | [14.04] Pump Skid Enable       | N/A            | W   | 2            |
|                         |        | [14.05] Cond Control Measure   | N/A            | W   | 2            |
|                         |        | [14.06] Cond Control Device    | N/A            | W   | 2            |
|                         |        | [14.07] Mode Changeover Source | N/A            | W   | 2            |
|                         |        | [14.08] Unit HP Only           | N/A            | W   | 2            |
| [15]                    | COnF   | [15.00] Double Setpoint        | N/A            | W   | 1            |
| USER SETTINGS           |        | [15.01] Override/Limit Config  | N/A            | W   | 1            |
|                         |        | [15.02] BAS Protocol           | N/A            | W   | 1            |
|                         |        | [15.03] HMI Select             | N/A            | W   | 1            |
|                         |        | [15.04] External Alarm Enable  | N/A            | W   | 1            |

| Meni      | Oznaka | Parameter                            | Podparametri           | R/W | Raven<br>PSW |
|-----------|--------|--------------------------------------|------------------------|-----|--------------|
|           |        | [15.05] Leak Detector Enable         | N/A                    | W   | 1            |
|           |        | [15.06] Liquid Temp sens Enable      | N/A                    | W   | 1            |
|           |        | [15.07] PVM Enable                   | N/A                    | W   | 1            |
|           |        | [15.08] Evap DP transducer<br>Enable | N/A                    | W   | 1            |
|           |        | [15.09] Cond DP transducer<br>Enable | N/A                    | W   | 1            |
|           |        | [15.10] Evap ShutOff Vlv Fback<br>En | N/A                    | W   | 1            |
|           |        | [15.11] Cond ShutOff Vlv Fback<br>En | N/A                    | W   | 1            |
|           |        | [15.12] SG Enable                    | N/A                    | W   | 1            |
| [16]      | MUSE   | [16.00] Start Up DT                  | N/A                    | W   | 1            |
| MUSE      |        | [16.01] Shut down DT                 | N/A                    | W   | 1            |
|           |        | [16.02] Stage Up time                | N/A                    | W   | 1            |
|           |        | [16.03] Stage down time              | N/A                    | W   | 1            |
|           |        | [16.04] Stage Up Threshold           | N/A                    | W   | 1            |
|           |        | [16.05] Stage down Threshold         | N/A                    | W   | 1            |
|           |        | [16.06] Priority Unit #1             | N/A                    | W   | 1            |
|           |        | [16.07] Priority Unit #2             | N/A                    | W   | 1            |
|           |        | [16.08] Priority Unit #3             | N/A                    | W   | 1            |
|           |        | [16.09] Priority Unit #4             | N/A                    | W   | 1            |
|           |        | [16.10] Enable Unit #1 when<br>MUSE  | N/A                    | W   | 1            |
| [17]      | Sched  | [17.00] Monday                       |                        |     |              |
| Scheduler |        |                                      | [17.0.0] Čas 1         | W   | 1            |
|           |        |                                      | [17.0.1]<br>Vrednost 1 | W   | 1            |
|           |        |                                      | [17.0.2] Čas 2         | W   | 1            |
|           |        |                                      | [17.0.3]               | W   | 1            |
|           |        |                                      | [17.0.4] Čas 3         | W   | 1            |
|           |        |                                      | [17.0.5]               | w   | 1            |
|           |        |                                      | [17.0.6] Čas 4         | W   | 1            |
|           |        |                                      | [17.0.7]<br>Vrednost 4 | w   | 1            |
|           |        |                                      | [17.0.0] Čas 1         | W   | 1            |
|           |        | [17.01] Tuesday                      |                        |     | •            |
|           |        | - ·                                  | [17.1.0] Čas 1         | W   | 1            |
|           |        |                                      | [17.1.1]<br>Vrednost 1 | W   | 1            |
|           |        |                                      | [17.1.2] Čas 2         | W   | 1            |
|           |        |                                      | [17.1.3]<br>Vrednost 2 | W   | 1            |
|           |        |                                      | [17.1.4] Čas 3         | W   | 1            |
|           |        |                                      | [17.1.5]<br>Vrednost 3 | W   | 1            |
|           |        |                                      | [17.1.6] Čas 4         | W   | 1            |
|           |        |                                      | [17.1.7]<br>Vrednost 4 | W   | 1            |
|           |        |                                      |                        |     |              |
|           |        | [17.06] Sunday                       |                        |     |              |
|           |        |                                      | [17.6.0] Čas 1         | W   | 1            |

| Meni                 | Oznaka | Parameter                           | Podparametri           | R/W | Raven<br>PSW |
|----------------------|--------|-------------------------------------|------------------------|-----|--------------|
|                      |        |                                     | [17.6.1]<br>Vrednost 1 | W   | 1            |
|                      |        |                                     | [17.6.2] Čas 2         | W   | 1            |
|                      |        |                                     | [17.6.3]<br>Vrednost 2 | W   | 1            |
|                      |        |                                     | [17.6.4] Čas 3         | W   | 1            |
|                      |        |                                     | [17.6.5]<br>Vrednost 3 | W   | 1            |
|                      |        |                                     | [17.6.6] Čas 4         | W   | 1            |
|                      |        |                                     | [17.6.7]<br>Vrednost 4 | W   | 1            |
| [18]                 | rStS   | [18.00] Reset Type                  | N/A                    | W   | 1            |
| conservation         |        | [18.01] Max Reset DT                | N/A                    | W   | 1            |
|                      |        | [18.02] Start Reset DT              | N/A                    | W   | 1            |
|                      |        | [18.03] Demand Limit signal         | N/A                    | R   | 0            |
| [19]                 | PrOt   | [19.00] Mb Address                  | N/A                    | W   | 1            |
| Protocol             |        | [19.01] Mb BAUD                     | N/A                    | W   | 1            |
|                      |        | [19.02] Mb Parity                   | N/A                    | W   | 1            |
|                      |        | [19.03] Mb 2StopBit                 | N/A                    | W   | 1            |
|                      |        | [19.04] Mb Timeout                  | N/A                    | W   | 1            |
|                      |        | [19.05] BN Address                  | N/A                    | W   | 1            |
|                      |        | [19.06] BN BAUD                     | N/A                    | W   | 1            |
|                      |        | [19.07] BN Device ID (X.XXX<br>)    | N/A                    | W   | 1            |
|                      |        | [19.08] BN Device ID (<br>.xxx)     | N/A                    | W   | 1            |
|                      |        | [19.09] BN Port (X)                 | N/A                    | W   | 1            |
|                      |        | [19.10] BN Port(-X.XXX)             | N/A                    | W   | 1            |
|                      |        | [19.11] BN Timeout                  | N/A                    | W   | 1            |
|                      |        | [19.12] Licence Mngr                | N/A                    | R   | 1            |
|                      |        | [19.13] BacNETOverRS                | N/A                    | W   | 1            |
|                      |        | [19.14] BacNET-IP                   | N/A                    | W   | 1            |
| [20]                 | PLC    | [20.00] AppSave                     | N/A                    | W   | 1            |
|                      |        | [20.01] Apply Changes               | N/A                    | W   | 1            |
|                      |        | [20.02] Software Update             | N/A                    | W   | 2            |
|                      |        | [20.03] Save Parameters             | N/A                    | W   | 2            |
|                      |        | [20.04] Restore Parameters          | N/A                    | W   | 2            |
|                      |        | [20.05] Terminal Resistor<br>Enable | N/A                    | W   | 2            |
| [21]<br>About        |        | [21.00] App Vers                    | N/A                    | R   | 0            |
|                      | AbOU   | [21.01] BSP                         | N/A                    | R   | 0            |
| [28]<br>BEG Settings | bEG    | [28.00] EM Index                    | N/A                    | W   | 1            |
| bed sectings         |        | [28.01] EM Value                    | N/A                    | R   | 1            |
|                      |        | [28.02] EM Reset                    | N/A                    | W   | 1            |
|                      |        | [28.03] SG State                    | N/A                    | R   | 1            |

## 3.4. Ohranjevalnik zaslona

Po petih minutah čakanja se vmesnik samodejno preusmeri v meni ohranjevalnika zaslona (Screen Saver). To je meni za branje, sestavljen iz dveh strani, ki se menjavata vsakih 5 sekund.

V tej fazi so prikazani naslednji parametri:

| Parameter | Opis                                           |
|-----------|------------------------------------------------|
| Page 1    | String Up = temperatura vode na izhodu         |
|           | String Dn = dejanska nastavljena vrednost vode |
| Page 2    | String Up = zmogljivost enote                  |
|           | String Dn = način enote                        |

To exit the Screen Saver menu, it's necessary to press any of four HMI button. The interface will come back to Page [0].

## 4. DELOVANJE ENOTE

#### 4.1. Chiller Enable (Omogočanje hladilnika)

Krmilnik enote zagotavlja več funkcij za upravljanje zagona/zaustavitve enote:

- 1. Keypad On/Off (Tipkovnica Vklop/izklop)
- 2. Scheduler (časovno programiran vklop/izklop)
- 3. Network On/Off (opcijsko z dodatkom EKRSCBMS)
- 4. Unit On/Off Switch (Stikalo za vklop/izklop enote)

#### 4.1.1. Keypad On/Off (Vklop/izklop tipkovnice)

Tipkovnica za vklop/izklop omogoča vklop ali izklop enote z lokalnega krmilnika. Po potrebi je mogoče omogočiti ali onemogočiti tudi posamezen hladilni krog. Privzeto so omogočeni vsi hladilni tokokrogi.

| Meni | Parameter             | Razpon | Opis                                  | R/W |
|------|-----------------------|--------|---------------------------------------|-----|
| 01   | 00                    | 0-2    | 0 = Enota je onemogočena              | W   |
|      | (Unit Enable)         |        | 1 = Enota je onemogočena              | W   |
|      |                       |        | 2 = enota je omogočena z načrtovalcem | W   |
|      | 01                    | 0-1    | 0 = kompresor 1 je onemogočen         | W   |
|      | (Compressor 1 Enable) |        | 1 = kompresor 1 je omogočen           | W   |
|      | 02                    | 0-1    | 0 = Kompresor 2 je onemogočen         | W   |
|      | (Compressor 2 Enable) |        | 1 = kompresor 2 je omogočen           | W   |

Pot v spletnem vmesniku HMI je"Main Menu → Unit Enable".

#### 4.1.2. Scheduler (Razporejevalnik)

Vklop/izklop enote je mogoče samodejno upravljati s funkcijo Časovni razporejevalnik, če je parameter Enota omogočena nastavljen na Razporejevalnik. Za vsak dan v tednu lahko uporabnik določi šest časovnih mest in za vsako časovno mesto izbere enega od naslednjih načinov:

| Meni             | Stran               | Parameter        | R/W |
|------------------|---------------------|------------------|-----|
| [17] = Scheduler | [17.00] = Monday    | [17.0.0] Time 1  | W   |
|                  |                     | [17.0.1] Value 1 | W   |
| (Scheduler)      | (Monday)            | [17.0.2] Time 2  | W   |
|                  |                     | [17.0.3] Value 2 | W   |
|                  |                     | [17.0.4] Time 3  | W   |
|                  |                     | [17.0.5] Value 3 | W   |
|                  |                     | [17.0.6] Time 4  | W   |
|                  |                     | [17.0.7] Value 4 | W   |
|                  | [17.01] = Tuesday   | [17.1.0] Time 1  | W   |
|                  |                     | [17.1.1] Value 1 | W   |
|                  | (Tuesday)           | [17.1.2] Time 2  | W   |
|                  |                     | [17.1.3] Value 2 | W   |
|                  |                     | [17.1.4] Time 3  | W   |
|                  |                     | [17.1.5] Value 3 | W   |
|                  |                     | [17.1.6] Time 4  | W   |
|                  |                     | [17.1.7] Value 4 | W   |
|                  | [17.02] = Wednesday | [17.2.0] Time 1  | W   |
|                  |                     | [17.2.1] Value 1 | W   |
|                  |                     | [17.2.2] Time 2  | W   |
|                  | (Wednesday)         | [17.2.3] Value 2 | W   |
|                  | _                   | [17.2.4] Time 3  | W   |
|                  |                     | [17.2.5] Value 3 | W   |
|                  |                     | [17.2.6] Time 4  | W   |
|                  |                     | [17.2.7] Value 4 | W   |
|                  | [17.03] = Thursday  | [17.3.0] Time 1  | W   |
|                  |                     | [17.3.1] Value 1 | W   |
|                  | (Thursday)          | [17.3.2] Time 2  | W   |
|                  |                     | [17.3.3] Value 2 | W   |
|                  |                     | [17.3.4] Time 3  | W   |
|                  |                     | [17.3.5] Value 3 | W   |
|                  |                     | [17.3.6] Time 4  | W   |
|                  |                     | [17.3.7] Value 4 | W   |
|                  | [17.04] = Friday    | [17.4.0] Time 1  | W   |

|                | [17.4.1] Value 1     | W  |
|----------------|----------------------|----|
|                | [17.4.2] Time 2      | W  |
| (Friday)       | [17.4.3] Value 2     | W  |
|                | [17.4.4] Time 3      | W  |
|                | [17.4.5] Value 3     | W  |
|                | [17.4.6] Time 4      | W  |
|                | [17.4.7] Value 4     | Ŵ  |
| [17.05] = Satu | rday [17,5,0] Time 1 | Ŵ  |
|                | [17.5.1] Value 1     | Ŵ  |
| (Saturday)     | [17.5.2] Time 2      | W  |
| (Sacar day)    | [17.5.3] Value 2     | Ŵ  |
|                | [17,5,4] Time 3      | W  |
|                | [17.5.5] Value 3     | W  |
|                | [17,5,6] Time 4      | Ŵ  |
|                | [17,5,7] Value 4     | W  |
| [17.06] = Sunc | lav [17,6,0] Time 1  | W  |
|                | [17.6.1] Value 1     | W  |
| (Sunday)       | [17.6.2] Time 2      | W  |
| (Sunday)       | [17.6.3] Value 2     | W  |
|                | [17.6.4] Time 3      | W  |
|                | [17.6.5] Value 3     | Ŵ  |
|                | [17.6.6] Time 4      | Ŵ  |
|                | [17.6.7] Value 4     | W  |
|                |                      | •• |

Pot v spletnem vmesniku HMI je"Main Menu → View/Set Unit → Scheduler".

Uporabnik lahko za vsak dan v tednu določi štiri časovne intervale in za vsakega od njih nastavi enega od naslednjih načinov:

| Parameter         | Razpon  | Opis              |
|-------------------|---------|-------------------|
| Value<br>[17.x.x] | 0 = Off | Vklop enote       |
|                   | 1 = 0n  | Enota izklopljena |

Časovne reže lahko nastavite v"Hour:Minute":

| Parameter | Razpon        | Opis                                                                                |
|-----------|---------------|-------------------------------------------------------------------------------------|
| Time      | "00:00-23:59" | Čas dneva je lahko od 00:00 do 23:59.                                               |
| [17.x.x]  |               | Če je ura = 24, bo vmesnik HMI prikazal "An:Minute" kot niz, vrednost#, povezana s  |
|           |               | časom#, pa je nastavljena za vse ure povezanega dneva.                              |
|           |               | Če je Minuta = 60, se v vmesniku HMI prikaže niz "Hour:An" in vrednost#, povezana s |
|           |               | Časom#, se nastavi za vse minute izbranih ur dneva.                                 |

#### 4.1.3. Network On/Off (Vklop/izklop omrežja)

Vklop/izklop hladilnika je mogoče upravljati tudi s komunikacijskim protokolom BACnet ali Modbus RTU. Če želite upravljati enoto prek omrežja, sledite spodnjim navodilom:

- 1. Unit On/Off switch = Closed if present (Stikalo za vklop/izklop enote = zaprto, če je prisotno)
- 2. Keypad On/Off = Enable (Vklop/izklop tipkovnice = Omogoči)
- 3. Control Source = Network (Vir nadzora = omrežje)

Meni HMI je:

| Meni | Parameter | Razpon       | R/W |
|------|-----------|--------------|-----|
| 04   | 00        | Off = Local  | W   |
|      | (Control  | On = Network | W   |
|      | Source)   |              |     |

Modbus RTU je na voljo kot privzeti protokol na vratih RS485. Stran HMI [22] se uporablja za spreminjanje med protokoloma Modbus in BACnet ter nastavitev parametrov za komunikacijo MSTP in TCP-IP, kot je prikazano v poglavju 3.22.

Pot v spletnem vmesniku HMI za vir omrežnega nadzora je "Main Menu View/Set → Unit → Network Control".

#### 4.1.4. Unit On/Off Switch (Stikalo za vklop/izklop enote)

Za zagon enote je treba obvezno zapreti električni stik med sponkami: XD-703 → UC-D1 (Unit On/Off Switch). Ta kratek stik se lahko izvede z:

- Zunanje električno stikalo
- Kabel

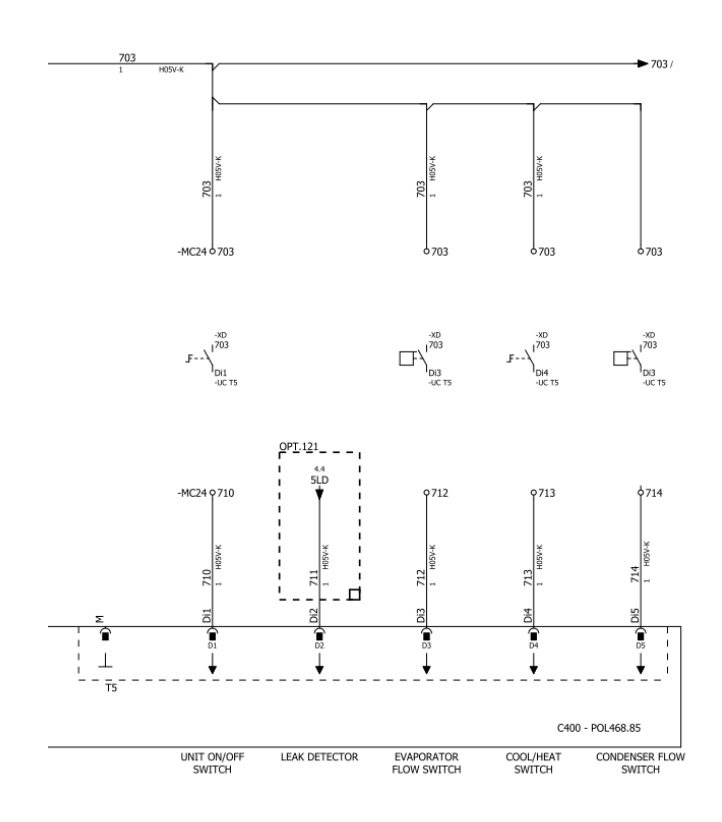

#### 4.2. Temperature vode

V meniju 06 so na voljo odčitki sond za temperaturo vode v skladu s spodnjo tabelo:

| Meni | Parameter       | Opis                                        | R/W |
|------|-----------------|---------------------------------------------|-----|
| 06   | 00 (Evap EWT)   | Temperatura vstopne vode v uparjalnik       | R   |
|      | 01 (Evap LWT)   | Temperatura vode na izhodu iz uparjalnika   | R   |
|      | 02 (Cond EWT)   | Temperatura vstopne vode v kondenzator      | R   |
|      | 03 (Cond LWT)   | Izstopna temperatura vode v kondenzatorju   | R   |
|      | 04 (System CWT) | Temperatura hladne vode v sistemu (MUSE)    | R   |
|      | 05 (System HWT) | Temperatura ogrevalne vode v sistemu (MUSE) | R   |

## 4.3. Nastavitvene točke za vodo

Namen te enote je ohladitev ali ogrevanje (v primeru toplotne črpalke) temperature vode do nastavljene vrednosti, ki jo določi uporabnik in je prikazana na glavni strani:

Naprava lahko deluje s primarno ali sekundarno nastavljeno točko, s katero je mogoče upravljati, kot je navedeno spodaj:

- 1. Izbira številčnice + digitalni stik za dvojno nastavitveno točko
- 2. Izbira številčnice + konfiguracija razporejevalnika
- 3. Omrežje
- 4. Funkcija ponastavitve nastavitvene točke

V prvem koraku je treba določiti primarne in sekundarne nastavitvene točke.

| Meni | Parameter       | Opis                                     | R/W |
|------|-----------------|------------------------------------------|-----|
| 05   | 00 (Cool LWT 1) | Primarna nastavitvena točka<br>hlajenja. | W   |
|      | 01 (Cool LWT 2) | Sekundarna nastavitvena točka hlajenja.  | W   |
|      | 02 (Heat LWT 1) | Primarna nastavitvena točka gretja.      | W   |
|      | 03 (Heat LWT 2) | Sekundarna nastavitvena točka gretja.    | W   |

Spremembo med primarno in sekundarno nastavitveno točko je mogoče izvesti s stikom Double setpoint.

Stik z dvojno nastavitveno točko deluje na naslednji način:

- Stik je odprt, izbrana je primarna nastavitvena točka
- Stik je zaprt, izbrana je sekundarna nastavitvena točka

Za preklop med primarno in sekundarno nastavitveno točko v razporejevalniku, glejte razdelek 4.1.2.

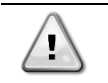

Če je funkcija razporejevalnika omogočena, bo stik z dvojno nastavitveno točko prezrt

Če želite spremeniti aktivno nastavitveno točko prek omrežne povezave, glejte razdelek Upravljanje prek omrežja 4.4.2.

Aktivno nastavitveno točko lahko dodatno spremenite s funkcijo Ponastavitev nastavitvene točke, kot je pojasnjeno v razdelku 4.8.1.

## 4.4. Unit Mode (Način enote)

**Način enote** se uporablja za določitev načina delovanja hladilnika - za ohlajeno ali segreto vodo. Ta parameter je povezan s tipom enote in je nastavljen v tovarni ali med zagonom.

Trenutni način je prikazan na glavni strani.

Pot v spletnem vmesniku HMI za konfiguracijo načina enote je"Main Menu → Unit Mode → Mode".

| Meni | Parameter | Razpon                            | Opis                                                                | RW |
|------|-----------|-----------------------------------|---------------------------------------------------------------------|----|
| 02   | 00        | 0 = Cool                          | Nastavite, če je potrebna ohlajena temperatura vode                 | RW |
|      | (Unit     |                                   | do 4 °C. V vodnem krogotoku glikol običajno ni                      |    |
|      | Mode)     |                                   | potreben, razen če temperatura okolice doseže nizke                 |    |
|      |           |                                   | vrednosti. Če je temperatura vode višja od 4 °C,                    |    |
|      |           |                                   | vendar je v vodnem krogu glikol, nastavite način                    |    |
|      |           |                                   | "Cool with glycol".                                                 |    |
|      |           | 1 = Cool with glycol              | Nastavite, če je zahtevana temperatura ohlajene                     |    |
|      |           |                                   | vode pod 4 °C. To delovanje zahteva ustrezno                        |    |
|      |           |                                   | mešanico glikola/vode v vodnem krogotoku                            |    |
|      |           |                                   | uparjalnika.                                                        |    |
|      |           | 2 = Cool / Heat                   | Nastavite, če je potreben dvojni način                              |    |
|      |           |                                   | hlajenja/ogrevanja. Ta nastavitev pomeni delovanje z                |    |
|      |           |                                   | dvojnim delovanjem, ki se aktivira s fizičnim stikalom              |    |
|      |           |                                   | ali upravljanjem BMS.                                               |    |
|      |           |                                   | <ul> <li>COOL: Enote deluje v načinu hlajenja s Cool LWT</li> </ul> |    |
|      |           |                                   | kot aktivno nastavitveno točko.                                     |    |
|      |           |                                   | HEAT: Enote deluje v načinu toplotne črpalke z                      |    |
|      |           |                                   | Heat LWT kot aktivno nastavitveno točko.                            |    |
|      |           | 3 <sub>1</sub> = Cool / Heat with | Enako obnašanje kot pri načinu "Cool/Heat",                         |    |
|      |           | giycoi                            | vendar je potrebna temperatura ohlajene vode pod 4                  |    |
|      |           |                                   | °C ali je v vodnem krogu prisoten glikol.                           |    |
|      |           | 4 = Test                          | Nastavite za ročno krmiljenje enote.                                |    |

#### 4.4.1. Heat/Cool Mode (Način ogrevanja/hlajenja)

Način delovanja Heat/Cool lahko nastavite z digitalnim vhodom ali nastavitvijo parametra Keypad Cool/Heat na 1 po konfiguraciji parametra 14.08:

- 14.08 = 0  $\rightarrow$  Cool/Heat Changeover from keypad parameter
- 14.08 = 1  $\rightarrow$  Cool/Heat changeover from Digital Input

Vse nastavitve, povezane z delovanjem hlajenja in ogrevanja, bodo povzročile dejansko spremembo načina delovanja le, če je parameter Unit Mode (glej meni 01) nastavljen na:

- Heat/Cool
- Heat/Cool w/Glycol

V vseh drugih primerih preklop načina ni dovoljen.

| Meni | Parameter                        | Razpon               | Opis                                                                                                    | RW |
|------|----------------------------------|----------------------|----------------------------------------------------------------------------------------------------|----|
| 02   | 01<br>Keypad Cool/Heat<br>switch | 0 = Cool<br>1 = Heat | To nastavitveno vrednost uporabite za<br>nastavitev načina enote na ravni HMI, če je<br>možnost Input Source (Vir vhoda) na ravni HMI. | RW |

| Meni | Parameter        | Razpon   | Opis                                                  | RW |
|------|------------------|----------|-------------------------------------------------------|----|
| 02   | 02               | 0 = Cool | Če je priestop. Muse deleže pačin delevanje sistema   | R  |
|      | Muse system mode | 1 = Heat | Ce je prisolen, muse določa načih delovarija sislema. |    |

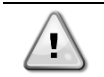

Če je prisoten, Muse določa način delovanja sistema.

#### 4.4.2. Heating only (Samo ogrevanje)

Mogoče je nastaviti način samo toplotne črpalke, ta način omogoča, da enota deluje samo kot toplotna črpalka brez toplotnega stikala. Parameter za aktiviranje načina samo ogrevalne črpalke je:

| Meni | Parameter    | Razpon      | Opis                               | RW |
|------|--------------|-------------|------------------------------------|----|
| 14   | 07           | 0 = Disable | Vikliužitov počino como ogrovanja  | W  |
|      | Unit HP Only | 1 = Enable  | v kijučilev načina samo ogrevanja. |    |

#### 4.4.3. Network Control (Nadzor omrežja)

Če želite omogočiti krmiljenje enote iz sistema BMS, je treba v omrežju nastaviti parameter Control Source [4.00]. Vse nastavitve, povezane z nadzorno komunikacijo sistema BSM, so prikazane na strani [4]:

| Meni | Parameter        | Razpon | Opis                       |                                       | R/W |
|------|------------------|--------|----------------------------|---------------------------------------|-----|
| 04   | 00               | 0-1    | 0 = lokalni nadzor         | Vir nadzora enote                     | W   |
|      | (Control Source) |        | 1 = Upravljanje omrežja    |                                       |     |
|      | 01               | Off-On | Izklopljeno = enota je     | Ukaz za vklop/izklop iz vizualizacije | R   |
|      | (BAS Enable)     |        | omogočena                  | omrežja                               |     |
|      |                  |        | Vklopljeno = enota je      |                                       |     |
|      |                  |        | onemogočena                |                                       |     |
|      | 02               | 030°C  | -                          | Nastavitvena vrednost temperature     | R   |
|      | (BAS COOl LWT)   |        |                            | hladilne vode iz omrežja              |     |
|      | 03               | 3060°C | -                          | Nastavitev temperature ogrevalne vode | R   |
|      | (BAS Heat LWT)   |        |                            | iz omrežja                            |     |
|      | 04               | 0-3    | 0 = hladno                 | Način delovanja iz omrežja            | R   |
|      | (BAS Mode)       |        | 1 = hlajenje z glikolom    |                                       |     |
|      |                  |        | 2 = Ohladi / ogreje        |                                       |     |
|      |                  |        | 3 = Hlajenje / ogrevanje z |                                       |     |
|      |                  |        | glikolom                   |                                       |     |

Za specifične naslove registrov in s tem povezano raven dostopa za branje/pisanje glejte dokumentacijo komunikacijskega protokola.

Pot v spletnem vmesniku HMI je "Main Menu → View/Set Unit → Network Control".

#### 4.5. Thermostatic Control (Termostatski regulator)

Nastavitve termostatskega regulatorja omogočajo nastavitev odziva na odstopanja v temperaturi. Privzete nastavitve veljajo za večino načinov uporabe, vendar pa lahko posebni pogoji v obratu zahtevajo prilagoditve za nemoteno upravljanje ali hitrejši odziv enote.

Ta regulator bo zagnal prvi kompresor, če bo nastavljena temperatura višja (Cool Mode) ali nižja (Heat Mode) od aktivne nastavitvene točke z vrednostjo vsaj zagonskega DT, medtem ko se bodo drugi kompresorji koračno zagnali, če bo nastavljena temperatura višja (Cool Mode) ali nižja (Heat Mode) od aktivne nastavitvene točke (AS) vsaj vrednosti DT (SU) za naslednji korak navzgor. Kompresorji se zaustavijo, če so bili zagnani, po istem postopku in skladno s parametri za naslednji korak DT navzdol in DT za zaustavitev.

|               |        | Cool Mode                                    | Heat Mode                                    |
|---------------|--------|----------------------------------------------|----------------------------------------------|
| Zagon pr      | rvega  | Krmiljena temperatura > nastavitvena točka + | Krmiljena temperatura < nastavitvena točka - |
| kompresorja   |        | Start Up DT                                  | Start Up DT                                  |
| Zagon d       | drugih | Krmiljena temperatura > nastavitvena točka + | Nastavljena temperatura < nastavitvena točka |
| kompresorjev  | _      | Stage Up DT                                  | -Stage Up DT                                 |
|               |        |                                              |                                              |
| Zaustavitev   |        | Krmiljena temperatura < nastavitvena točka - | Krmiljena temperatura > nastavitvena točka - |
| zadnjega      |        | Shut Dn DT                                   | Shut Dn DT                                   |
| kompresorja   |        |                                              |                                              |
| Zaustavitev d | drugih | Krmiljena temperatura < nastavitvena točka - | Krmiljena temperatura > nastavitvena točka - |
| kompresorjev  | _      | Stage Dn DT                                  | Stage Dn DT                                  |

Kvalitativni primer zaporedja zagona kompresorjev v načinu hlajenja je prikazan na spodnjem grafu. ELWT [°C] **▲** 

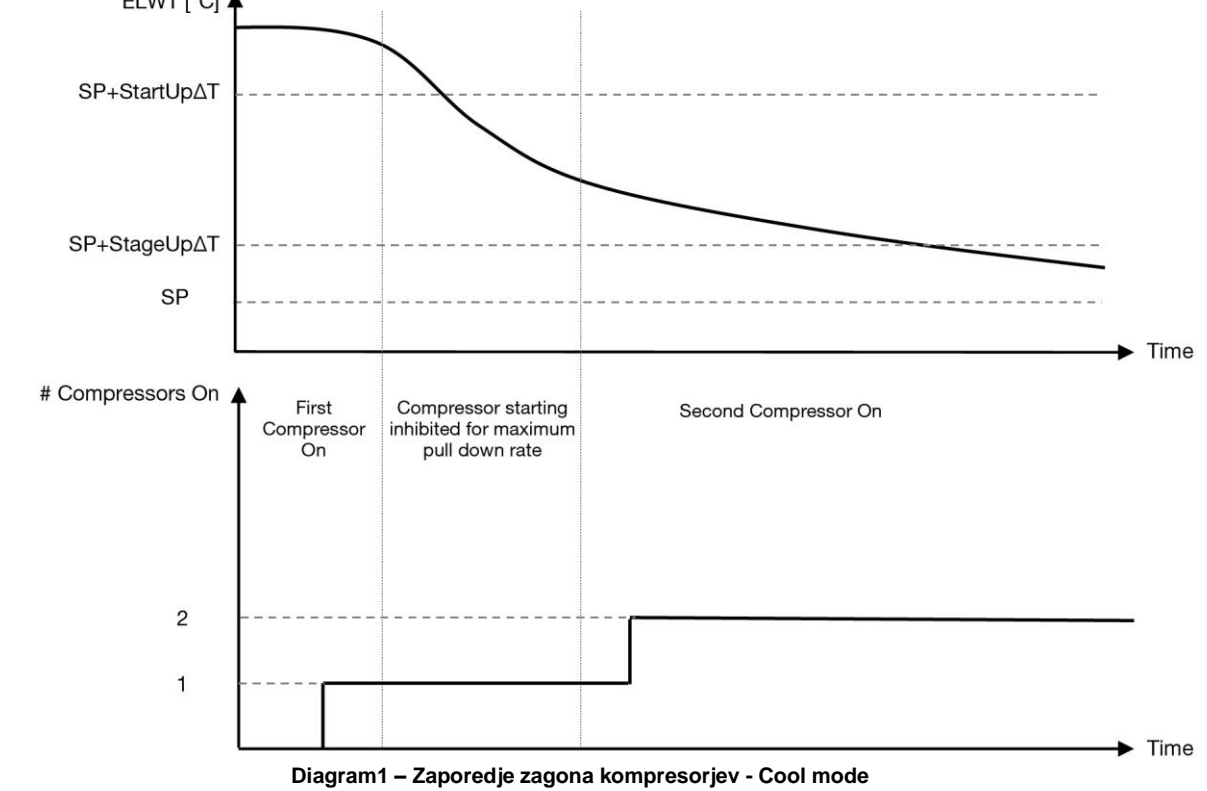

Nastavitve termostatskega nadzora so na voljo v meniju [9]:

| Meni | Parameter        | Razpon                    | Opis                                             | R/W |
|------|------------------|---------------------------|--------------------------------------------------|-----|
| 09   | 00               | 0.6 - 8.3                 | Temperatura delta glede na aktivno nastavitveno  | W   |
|      | (Start Up DT)    |                           | točko za zagon enote (zagon prvega kompresorja)  |     |
|      | 01               | 0.5 – 3.1                 | Temperatura delta glede na aktivno nastavitveno  | W   |
|      | (Shut Down DT)   |                           | točko za zaustavitev enote (zaustavitev zadnjega |     |
|      |                  |                           | kompresorja)                                     |     |
|      | 02               | 0.5 - StartUpDT           | Delta temperatura upošteva aktivno nastavljeno   | W   |
|      | (Stage Up DT)    |                           | vrednost za zagon drugega kompresorja            |     |
|      | 03               | 0.5 – ShutDnDT            | Delta temperatura upošteva aktivno nastavljeno   | W   |
|      | (Stage Down DT)  |                           | vrednost drugega kompresorja                     |     |
|      | 04               | 1÷60 [min]                | Najkrajši čas med zagonom kompresorjev           | W   |
|      | (Stage Up Delay) |                           |                                                  |     |
|      | 05               | 0÷30 [min]                | Najkrajši čas med zaustavitvijo kompresorjev     | W   |
|      | (Stage Down      |                           |                                                  |     |
|      | Delay)           |                           |                                                  |     |
|      | 06               | če je način enote = 1 ali | Delta temperatura upošteva aktivno nastavljeno   | W   |
|      | (Evaporator      | 3                         | vrednost za zagon drugega kompresorja            |     |
|      | Freeze)          | -20 ÷ 5.6 [°C]            |                                                  |     |
|      |                  | če je način enote = 0 ali |                                                  |     |
|      |                  | 2                         |                                                  |     |
|      |                  | +2 ÷ 5.6 [°C]             |                                                  |     |
|      | 07               | če je način enote = 1 ali | Delta temperatura upošteva aktivno nastavljeno   | W   |
|      |                  | 3                         | vrednost drugega kompresorja                     |     |

| Meni | Parameter     | Razpon                    | Opis                                           | R/W |
|------|---------------|---------------------------|------------------------------------------------|-----|
|      | (Condenser    | -20 ÷ 5.6 [°C]            |                                                |     |
|      | Freeze)       | če je način enote = 0 ali |                                                |     |
|      |               | 2                         |                                                |     |
|      |               | +2 ÷ 5.6 [°C]             |                                                |     |
|      | 08            | če je način enote = 1 ali | Delta temperatura upošteva aktivno nastavljeno | W   |
|      | (Low Pressure | 3                         | vrednost za zagon drugega kompresorja          |     |
|      | Unload)       | 170÷800 [kPa]             |                                                |     |
|      |               | če je način enote = 0 ali |                                                |     |
|      |               | 2                         |                                                |     |
|      |               | 600÷800 [kPa]             |                                                |     |
|      | 09            | če je način enote = 1 ali | Delta temperatura upošteva aktivno nastavljeno | W   |
|      | (Low Pressure | 3                         | vrednost drugega kompresorja                   |     |
|      | Hold)         | 170÷800 [kPa]             |                                                |     |
|      |               | če je način enote = 0 ali |                                                |     |
|      |               | 2                         |                                                |     |
|      |               | 630÷800 [kPa]             |                                                |     |

Pot v spletnem vmesniku HMI je "Main Menu → View/Set Unit → Thermostatic Control".

#### 4.5.1. Thermostatic Source Control (Termostatski nadzor vira)

Enota omogoča krmiljenje vode glede na temperaturo izstopne vode. Parametre termostatske regulacije **(stran 9)** je treba nastaviti v skladu z zahtevami stranke, da se čim bolj prilagodijo razmeram v vodarni.

Zagon/zaustavitev kompresorja je odvisen od vrednosti temperature vode na izhodu glede na parametre termostatske regulacije.

Glede na nastavitev StartupDT lahko nadzor termoregulacije vodi do:

1. Natančnejši termostatski nadzor → Pogosti zagoni/ustavitve kompresorja. (privzeta konfiguracija) Opomba: UC vedno zagotavlja, da količina zagona in zaustavitve kompresorja ne presega varnostne meje.

| Parameter           | Opis/vrednost                                            |
|---------------------|----------------------------------------------------------|
| Control Temperature | Temperatura vode na izhodu                               |
| SP                  | Glede na temperaturo vode na izhodu                      |
| Startup DT          | 2,7 dK (privzeta vrednost, opisana v prejšnjem poglavju) |
| Shutdown DT         | 1,7 dK (privzeta vrednost, opisana v prejšnjem poglavju) |

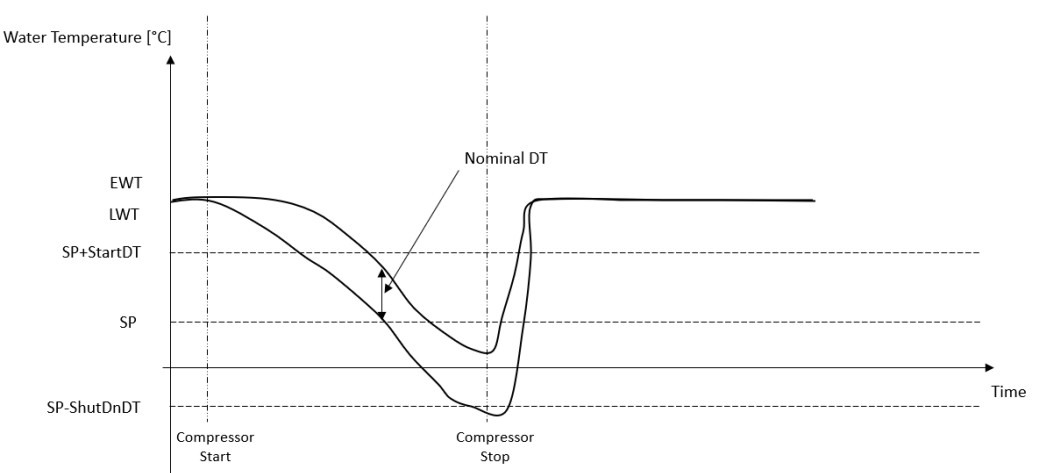

 Manjša količina zagona/zaustavitve kompresorja → Manj natančen termostatski nadzor. Če želite zmanjšati število zagonov/zaustavitev kompresorja, lahko spremenite parameter StartupDT v skladu z naslednjimi navodili:

 $StartUpDT > \frac{Nominalna DT^*}{\check{S}tevilo kompresorjev enote}$ 

\*Nominalna DT je razlika med vstopno in izstopno temperaturo vode, ko enota deluje s polno zmogljivostjo pri nominalnem pretoku vode v obratu.

| Parameter           | Opis/vrednost                                                                 |
|---------------------|-------------------------------------------------------------------------------|
| Control Temperature | Temperatura vode na izhodu                                                    |
| SP                  | Glede na temperaturo vode na izhodu                                           |
| Startup DT          | 7,7 dK (primer s 5 °C nazivnega pretoka in enoto z 1 kompresorjem)            |
| Shutdown DT         | 1,7 dK (privzeta vrednost, opisana v prejšnjem poglavju)                      |
| Nominal DT          | Odvisno od načina enote, nastavite ga v parametrih 15.13, 15.14 (Nominalno DT |
|                     | izhlapevanja, Nominalno DT kondenzacije)                                      |

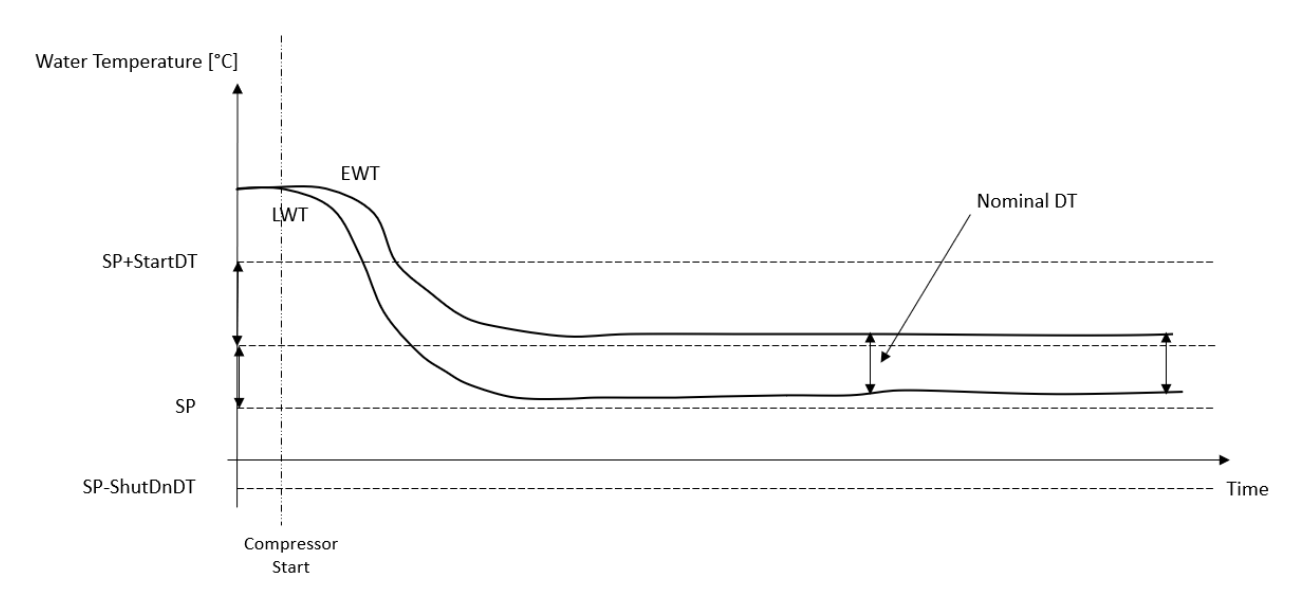

## 4.6. External Alarm (Zunanji alarm)

Zunanji alarm Zunanji alarm je digitalni stik, ki ga lahko uporabimo za komunikacijo s krmilnikom enote v primeru nenormalnega stanja iz zunanje naprave, priključene na enoto. Ta stik se nahaja v priključni enoti stranke in lahko, odvisno od konfiguracije, povzroči preprost dogodek v dnevniku alarmov ali tudi zaustavitev enote. Logika alarma, povezana s stikom, je naslednja:

| Stanje stika | Alarmno stanje | Opomba                                              |
|--------------|----------------|-----------------------------------------------------|
| Odprt        | Alarm          | Alarm se sproži, če stik ostane odprt vsaj 5 sekund |
| Closed       | Brez alarma    | Alarm se ponastavi, ko se stik zapre                |

Konfiguracija se izvede na strani [15], kot je prikazano spodaj:

| Meni | Parameter   | Razpon    | Opis                                                          |
|------|-------------|-----------|---------------------------------------------------------------|
| 15   | 09          | 0 = NO    | Zunanji alarm onemogočen                                      |
|      | (Ext Alarm) | 1 = Event | Konfiguracija dogodka ustvari alarm v krmilniku, vendar enoto |
|      |             |           | zažene.                                                       |
|      |             | 2 = Rapid | Konfiguracija hitre zaustavitve ustvari alarm v krmilniku in  |
|      |             | Stop      | izvede hitro zaustavitev enote.                               |

Pot do spletnega vmesnika HMI za konfiguracijo zunanjega alarma je Commissioning  $\rightarrow$  Configuration.

#### 4.7. Unit Capacity (Zmogljivost enote)

Informacije o trenutni zmogljivosti enote in posameznih kompresorjev so na voljo v meniju Stran [3].

| Meni | Parameter         | Razpon | Opis                                  | R/W |
|------|-------------------|--------|---------------------------------------|-----|
| 03   | 00                | 0-100% | Zmogljivost enote v odstotkih         | R   |
|      | (Unit Capacity)   |        |                                       |     |
|      | 01                | 0-100% | Zmogljivost kompresorja 1 v odstotkih | R   |
|      | (Comp 1 Capacity) |        |                                       |     |
|      | 02                | 0-100% | Zmogljivost kompresorja 2 v odstotkih | R   |
|      | (Comp 2 Capacity) |        |                                       |     |

: V spletnem vmesniku HMI so nekatere od teh informacij na voljo na poteh:

- Main Menu
- Main Menu  $\rightarrow$  View/Set Circuit  $\rightarrow$  View/Set Cmp 1
- Main Menu  $\rightarrow$  View/Set Circuit  $\rightarrow$  View/Set Cmp 2

#### 4.8. Power Conservation (Varčevanje z energijo)

V tem poglavju bodo pojasnjene funkcije, ki se uporabljajo za zmanjšanje porabe energije enote:

Te funkcije morajo biti omogočene s parametrom [15.01] Override/Limit En.

Te funkcije morajo biti omogočene s parametrom [15.01] "Main Menu  $\rightarrow$  Commission Unit  $\rightarrow$  Configuration  $\rightarrow$  Override/Limit.

Ko je to omogočeno, bodo v skupini številk [18] na voljo trenutna vrednost za omejitev povpraševanja in nastavitve za prekoračitev zahtevane vrednosti.

| Meni                                                             | Parameter                                                   | Razpon                                                        | Opis                                                               | R/W |
|------------------------------------------------------------------|-------------------------------------------------------------|---------------------------------------------------------------|--------------------------------------------------------------------|-----|
| 18                                                               | 00                                                          | None Opredelitev vira ponastavitve                            |                                                                    | W   |
|                                                                  | Reset Type 0-10V                                            |                                                               |                                                                    |     |
|                                                                  |                                                             | DT                                                            |                                                                    |     |
|                                                                  | 01                                                          | 010                                                           | Max Reset nastavitvena vrednost. Predstavlja največje              | W   |
|                                                                  | (Max Reset)                                                 | [°C]                                                          | temperaturno nihanje, ki ga lahko izbira logike Setpoint Reset     |     |
|                                                                  |                                                             | povzroči na LWT.                                              |                                                                    |     |
|                                                                  | 02 010 Predstavlja "mejno temperaturo" DT za aktiviranje po |                                                               | Predstavlja "mejno temperaturo" DT za aktiviranje ponastavitve     | W   |
|                                                                  | (Start Reset DT)                                            | [°C]                                                          | nastavljene vrednosti LWT, tj. nastavljena vrednost LWT se prepiše |     |
|                                                                  |                                                             | le, če DT doseže/presege SR∆T.                                |                                                                    |     |
| 03 010V Predstavlja omejitev za obremenitev enote, izraženo v vo |                                                             | Predstavlja omejitev za obremenitev enote, izraženo v voltih. | R                                                                  |     |
|                                                                  | (Demand Limit)                                              |                                                               |                                                                    |     |

#### 4.8.1. Setpoint Reset (Ponastavitev nastavitvenih točk)

Funkcija »Setpoint Reset« lahko v določenih okoliščinah preglasi aktivno nastavitveno točko za temperaturo hlajene vode. Namen te funkcije je zmanjšati porabo energije enote ob hkratnem ohranjanju enake ravni udobja. V ta namen so na voljo tri različne strategije krmiljenja:

- Setpoint Reset by an external signal (Ponastavitev nastavitvenih točk z zunanjim signalom (0 10 V)
- Setpoint Reset override by Evaporator/Condenser ΔT (EEWT/CEWT) Ponastavitev nastavljene vrednosti - razveljavitev z ΔT uparjalnika/kondenzatorja (EEWT/CEWT)

Če želite nastaviti želeno strategijo nastavitve in ponastavitve, pojdite v skupino parametrov številka [18] "Override/Limit" v skladu z zgornjo preglednico.

Nadzorovana Delta T je nastavljena glede na dejanski način delovanja enote: če enota deluje v načinu hlajenja, bo Delta T uparjalnika veljala za aktivacijo ponastavitve nastavljene vrednosti, če deluje v načinu ogrevanja, bo Delta T kondenzatorja veljala za aktivacijo ponastavitve nastavljene vrednosti.

Vsako strategijo je treba konfigurirati (čeprav je na voljo privzeta konfiguracija), njene parametre pa je mogoče nastaviti tako, da se pomikate po "Main Menu  $\rightarrow$  View/Set Unit  $\rightarrow$  Power Conservation  $\rightarrow$  Setpoint Reset".

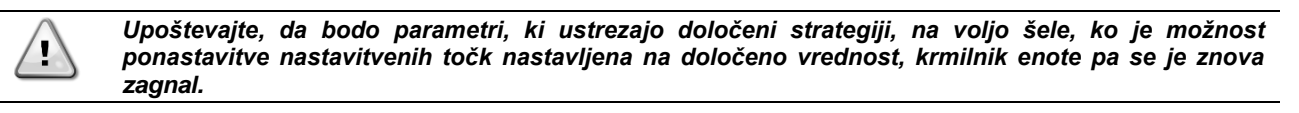

# 4.8.1.1. Setpoint Reset - override by 0-10V signal (Ponastavitev nastavljene vrednosti - razveljavitev s signalom 0-10V)

Če je kot možnost **Setpoint Reset** izbrano **0-10 V**, se izračuna aktivna nastavitvena točka LWT (AS) z uporabo korekcije na podlagi zunanjega signala 10 V ustreza korekciji 0 °C, tj. AS = nastavitvena točka LWT, pri čemer 10 V ustreza korekciji količine največje ponastavitve (MR), tj. AS = nastavitvena točka LWT + MR(-MR), kot je prikazano v naslednji preglednici:

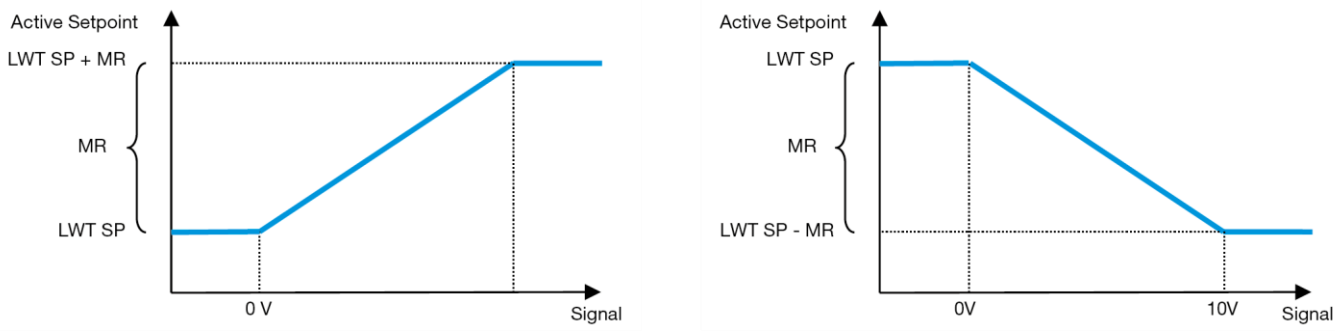

Diagram2 – Zunanji signal 0-10 V v primerjavi z aktivno nastavitveno točko - način hlajenja (levo) / način ogrevanja (desno)

Konfigurirate lahko več parametrov, ki so dostopni v meniju Setpoint Reset (Ponastavitev nastavljene vrednosti), v skupini parametrov številka [18] "Setpoint Reset (Ponastavitev nastavljene vrednosti).

#### 4.8.1.2. Setpoint Reset by DT (Ponastavitev nastavitvenih točk s strani DT)

Če je **DT** izbran kot možnost **Setpoint Reset**, se aktivna nastavitvena točka (AS) LWT izračuna s korekcijo na osnovi temperaturne razlike  $\Delta$ T med temperaturo vode, ki zapušča (LWT), in temperaturo vode, ki vstopa (se vrača) v uparjalnik (EWT). Ko je  $|\Delta$ T| nižja od nastavitvene točke za začetek ponastavitve  $\Delta$ T (SR $\Delta$ T), se aktivna nastavitvena točka LWT sorazmerno poveča (če je nastavljen način hlajenja) ali zmanjša (če je nastavljen način ogrevanja) za največjo vrednost, ki je enaka parametru največja ponastavitev (MR).

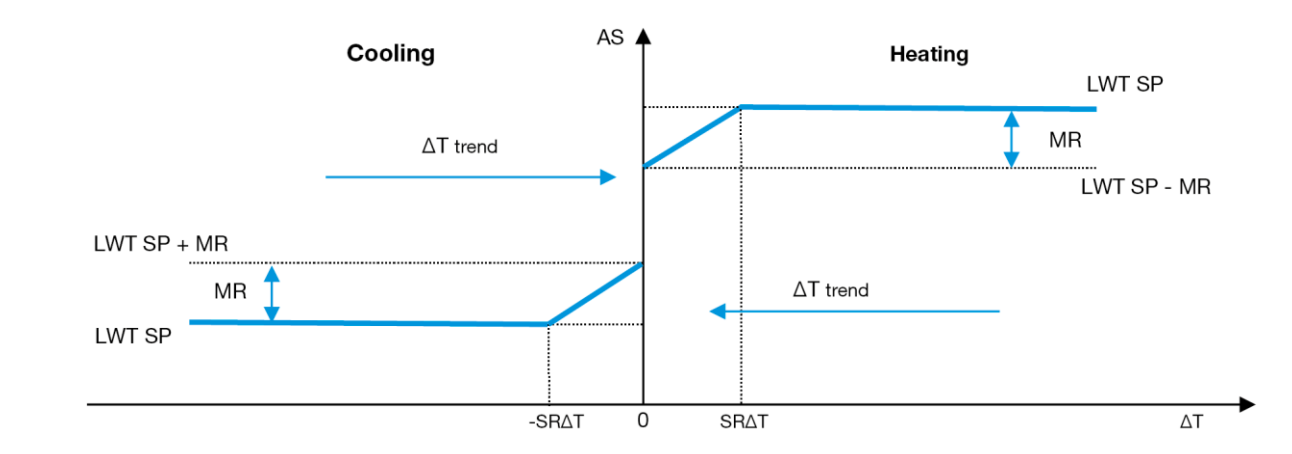

#### Diagram3– ΔT izparjalnika v primerjavi z aktivno nastavitveno točko - način hlajenja (levo) / način ogrevanja (desno)

## 4.9. Controller IP Setup (Nastavitev IP krmilnika)

Nastavitev IP kontrolerja je dostopna v meniju [13], kjer lahko izberete statični ali dinamični IP ter ročno nastavite IP in omrežno masko.

| Meni                                                 | Parameter     | Podparameter                  | Opis                                                                       | R/W |
|------------------------------------------------------|---------------|-------------------------------|----------------------------------------------------------------------------|-----|
| 13                                                   | 3 00 N/A      |                               | Off = DHCP Off                                                             | W   |
|                                                      | (DHCP)        |                               | Možnost DHCP je onemogočena.                                               |     |
|                                                      |               |                               | On = DHCP On                                                               |     |
|                                                      |               |                               | Možnost DHCP je omogočena.                                                 |     |
|                                                      | 01            | N/A                           | "XXX.XXX.XXX.XXX"                                                          | R   |
|                                                      | ( <b>IP</b> ) |                               | Trenutni naslov IP. Ko vnesete parameter [13.01], bo vmesnik HMI samodejno |     |
|                                                      |               |                               | preklopil med vsemi štirimi polji IP-naslova.                              |     |
|                                                      | 02            | N/A                           | "XXX.XXX.XXX.XXX"                                                          | R   |
|                                                      | (Mask)        |                               | Trenutni naslov maske podomrežja. Ko vnesete parameter [13.02], bo vmesnik |     |
|                                                      |               |                               | samodejno preklopil med vsemi štirimi polji maske.                         |     |
|                                                      | 03            | 00 IP#1                       | Opredeljuje prvo polje naslova IP                                          | W   |
|                                                      | (Manual IP)   | 01 IP#2                       | Opredeljuje drugo polje naslova IP                                         | W   |
|                                                      |               | 02 IP#3                       | Opredeljuje tretje polje naslova IP                                        | W   |
|                                                      |               | 03 IP#4                       | Opredeljuje četrto polje naslova IP                                        | W   |
| 04 00 Msk#1 Opredeljuje prvo polje maske             |               | Opredeljuje prvo polje maske  | W                                                                          |     |
| (Manual Mask) 01 Msk#2 Opredeljuje drugo polje maske |               | Opredeljuje drugo polje maske | W                                                                          |     |
|                                                      |               | 02 Msk#3                      | Opredeljuje tretje polje maske                                             | W   |
|                                                      |               | 03 Msk#4                      | Določa četrto polje maske                                                  | W   |

Če želite spremeniti konfiguracijo omrežja IP kontrolerja, izvedite naslednje postopke:

- odprite meni Settings
- možnost DHCP Off
- po potrebi spremenite naslove IP, masko, prehod, PrimDNS in ScndDNS in pri tem pazite na trenutne omrežne nastavitve
- parameter Apply Changes nastavite na Yes (Da), da shranitekonfiguracijo in znova zaženete krmilnik MT4.

Privzeta internetna konfiguracija je:

| Parameter | Privzeta vrednost |
|-----------|-------------------|
| IP        | 192.168.1.42      |
| Mask      | 255.255.255.0     |
| Gateway   | 192.168.1.1       |
| PrimDNS   | 0.0.0.0           |
| ScndDNS   | 0.0.0.0           |
|           |                   |

Upoštevajte, da če je DHCP nastavljen na Vklopljeno in internetne konfiguracije MT4 prikazujejo naslednje vrednosti parametrov: potem je prišlo do težave z internetno povezavo (verjetno zaradi fizične težave, na primer pretrganja kabla Ethernet).

| Parameter | Vrednost        |
|-----------|-----------------|
| IP        | 169.254.252.246 |
| Mask      | 255.255.0.0     |
| Gateway   | 0.0.0.0         |
| PrimDNS   | 0.0.0.0         |
| ScndDNS   | 0.0.0.0         |

#### 4.10. Daikin On Site

Do strani Daikin on Site (DOS) je mogoče dostopati z navigiranjem po [12]:

| Meni | Parameter | Razpon                             | Opis                         | R/W |
|------|-----------|------------------------------------|------------------------------|-----|
| 12   | 00        | Izklopljeno = Povezava izklopljena | Povezava DoS je onemogočena  | W   |
|      | (Enable)  | Vklopljeno = Vklopljena povezava   | Povezava DoS je omogočena    |     |
|      | 01        | 0-6 = ni povezano                  | Dejansko stanje povezave DoS | R   |
|      | (State)   | 7 = Povezano                       |                              |     |

Za uporabo pripomočka DoS mora stranka družbi Daikin sporočiti **serijsko številko** in se naročiti na storitev DoS. Nato je iz te strani mogoče:

- Zagnati/zaustaviti povezljivost DoS
- Preveriti stanje povezave s storitvijo DoS
- Omogočiti/onemogočiti možnost daljinske posodobitve

V primeru maloverjetne zamenjave PLC je mogoče povezljivost z DoS prenesti s starega PLC na novega, tako da družbi Daikin sporočite trenutni **Activation Key**.

Do strani Daikin on Site (DOS) je mogoče dostopati z navigiranjem po Main Menu  $\rightarrow$  View/Set Unit  $\rightarrow$  Daikin On Site.

#### 4.11. Date/Time Date/Time (Datum/čas)

Kontroler enote lahko shrani dejanski datum in čas, ki se uporabljata za Scheduler, in ju lahko spremenite v meniju [10] in [11]:

| Meni | Parameter       | Razpon | Opis                                        | R/W |
|------|-----------------|--------|---------------------------------------------|-----|
| 10   | 10 00 07 Oprede |        | Opredeljuje dejanski dan, shranjen v UC     | W   |
|      | (Day)           |        |                                             |     |
|      | 01              | 012    | Opredeljuje dejanski mesec, shranjen v UC   | W   |
|      | (Month)         |        |                                             |     |
|      | 02              | 09999  | Opredeljuje dejansko leto, shranjeno v UC   | W   |
|      | (Year)          |        |                                             |     |
| 11   | 00              | 024    | Opredeljuje dejansko uro, shranjeno v UC    | W   |
|      | (Hour)          |        |                                             |     |
|      | (Minute)        | 060    | Opredeljuje dejansko minuto, shranjeno v UC | W   |
|      | 01              |        |                                             |     |

Datum in čas je mogoče spremeniti v "Main Menu → View/Set Unit → Date/Time".

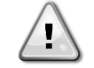

Ne pozabite redno preverjati baterije krmilnika, da bi ohranili posodobljen datum in čas, tudi ko ni električne energije. Oglejte si poglavje o vzdrževanju krmilnika.

## 4.12. Konfiguracija servisne enote

| Meni               | Parameter                | Opis                                  | R/W |
|--------------------|--------------------------|---------------------------------------|-----|
| 14                 | 00                       | 0) Ni konfigurirano                   | W   |
| (Factory Settings) | (Unit Type)              | 1) Inverzija vode - 15+15 HP          |     |
|                    |                          | 2) Inverzija vode - 15+25 HP          |     |
|                    |                          | 3) Inverzija vode - 25+25 HP          |     |
|                    |                          | 4) Vodna inverzija - 15+15 HP - brez  |     |
|                    |                          | kondenzatorja                         |     |
|                    |                          | 5) Vodna inverzija - 15+25 HP - brez  |     |
|                    |                          | kondenzatorja                         |     |
|                    |                          | 6) Vodna inverzija - 25+25 HP - brez  |     |
|                    |                          | kondenzatoria                         |     |
|                    |                          | 7) Refrenirajte. Inverzija - 15+15 HP |     |
|                    | 01                       | Izkloplieno                           |     |
|                    | (Expansion Pack Enable)  | Na spletni strani                     |     |
|                    | 02                       | 0 = Ni                                | W   |
|                    | (MUSE address)           | 1 = MU1                               |     |
|                    |                          | 2 = MU2                               |     |
|                    |                          | 3 = MU3                               |     |
|                    |                          | 4 = MU4 $5 = MU1 + MUSE$              |     |
|                    | 03                       | $0_{-4}$                              | ۱۸/ |
|                    | (Number of Muse Units)   | 0-4                                   | vv  |
|                    | 04                       | Izkloplieno                           | W   |
|                    | (Pump Skid Enable)       | Na spletni strani                     |     |
|                    | 05                       | 0=Nič                                 | W   |
|                    | (Cond Ctrl Measure)      | 1=Tlak                                |     |
|                    |                          | 2=Cond EWT                            |     |
|                    |                          | 3=Cond LWT                            |     |
|                    | 06                       | 0=Nič                                 | W   |
|                    | (Cond Ctrl Device)       | 1=Ventil                              |     |
|                    |                          | 2=VFD                                 |     |
|                    | 07                       | 0 = tipkovnica                        | W   |
|                    | (Mode Changeover Source) | 1 = DIN                               |     |
|                    | 08                       | Izklopljeno → On                      | W   |
|                    | (Unit HP Only)           | Na spletni strani → Off               |     |

Zgornje parametre lahko nastavite tudi na poti do spletnega vmesnika HMI "**Main Menu > Commission Unit > Configuration**.

# 4.13. Konfiguracija enote stranke

Z izjemo tovarniških konfiguracij lahko stranka prilagodi enoto glede na svoje potrebe in pridobljene možnosti. Dovoljene spremembe se nanašajo na spodaj navedene parametre.

Vse te konfiguracije stranke za enoto lahko nastavite na strani [15].

| Meni              | Parameter                 | Razpon              | R/W |
|-------------------|---------------------------|---------------------|-----|
| [15]              | 00                        | FALSE=No            | W   |
| Customer Settings | (Double Setpoint)         | TRUE=Yes            |     |
|                   | 01                        | 0=None              | W   |
|                   | (Override/Limit Config)   | 1=Setpoint Override |     |
|                   |                           | 2=Demand Limit      |     |
|                   | 02                        | 0=None              | W   |
|                   | (BAS Protocol)            | 1=Modbus            |     |
|                   |                           | 2=Bacnet            |     |
|                   | 03                        | 0=Siemens           | W   |
|                   | (HMI Select)              | 1=Evco              |     |
|                   | 04                        | 0=No                | W   |
|                   | (External Alarm Enable)   | 1=Event             |     |
|                   |                           | 2=Alarm             |     |
|                   | 05                        | 0=No                | W   |
|                   | (Leak Detector Enable)    | 1=Yes               |     |
|                   | 06                        | 0=No                | W   |
|                   | (Liquid Temp sens Enable) | 1=Yes               |     |
|                   | 07                        | 0=No                | W   |
|                   | (PVM Enable)              | 1=Yes               |     |

| 08                          | 0=No  | W |
|-----------------------------|-------|---|
| (Evap DP transducer Enable) | 1=Yes |   |
| 09                          | 0=No  | W |
| (Cond DP transducer Enable) | 1=Yes |   |
| 10                          | 0=No  | W |
| (Evap ShutOff Vlv Fback En) | 1=Yes |   |
| 11                          | 0=No  | W |
| (Cond ShutOff Vlv Fback En) | 1=Yes |   |
| 12                          | 0=No  | W |
| (SG Enable)                 | 1=Yes |   |

Zgornje parametre lahko nastavite tudi na poti do spletnega vmesnika HMI "Main Menu → Commission Unit → Configuration.

#### 4.14. MUSE

#### 4.14.1. What is MUSE

MUSE is an embedded system control logic providing management of up to 4 Modular units, assuring efficiency and plant-room load demand satisfaction.

#### 4.14.2. Upravljanje modularnih enot

Možnost krmiljenja vgrajenega sistema zagotavlja določene funkcije za učinkovito upravljanje enot in hkratno zadovoljevanje potreb po obremenitvi v obratovalnici. Ena modularna enota bo izbrana kot MUSE (kjer bo delovala logika upravljanja sistema); druge modularne enote bodo odvisne od odločitve enote MUSE.

- Glavne značilnosti so: 1. Zaporedje enot
- 2. Enota Razporeditev glede na temperaturo
- Enota Razporeditev glede na temperaturo
   Enota Razporeditev glede na obseg zmogljivosti
- 4. Enota za nadzor zmogljivosti

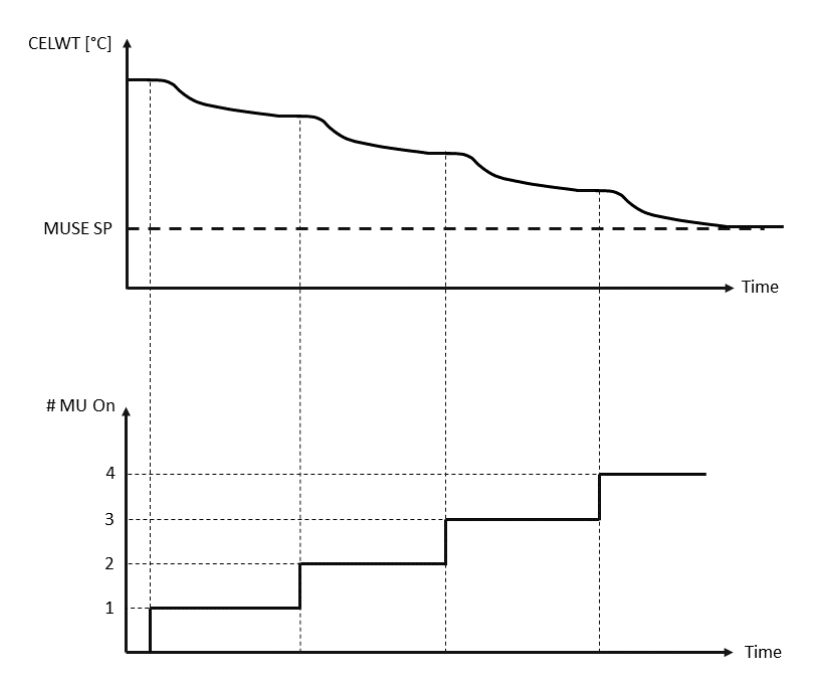

Diagram4 - Zaporedje zagona modularnih enot - način hlajenja

# 4.14.3. Parametri MUSE

Parameter MUSE lahko nastavite v meniju [16] in je na voljo samo v enoti MUSE:

| Meni               | Parameter               | Razpon   | R/W |
|--------------------|-------------------------|----------|-----|
| [16]               | [16.00] Start Up DT     | 0-5      | W   |
| MUSE               | [16.01] Shut down DT    | 0-5      | W   |
| (Available only if | [16.02] Stage Up time   | 0-20 min | W   |
| UNITE #1 IS MUSE)  | [16.03] Stage down time | 0-20 min | W   |

| [16.04] Stage Up Threshold       | 30-100 | W |
|----------------------------------|--------|---|
| [16.05] Stage down Threshold     | 30-100 | W |
| [16.06] Priority Unit #1         | 1-4    | W |
| [16.07] Priority Unit #2         | 1-4    | W |
| [16.08] Priority Unit #3         | 1-4    | W |
| [16.09] Priority Unit #4         | 1-4    | W |
| [16.10] Enable Unit #1 when MUSE | Off-On | W |

#### 4.14.4. Parametri MUSE

Parameter MUSE lahko nastavite v meniju [16] in je na voljo samo v enoti MUSE:"Main Menu → MUSE. Za več informacij o tej temi glejte posebno dokumentacijo.

#### 4.15. Connectivity Kit & BMS Connection (Komplet za povezljivost in povezava BMS)

UC ima dva vhoda za komunikacijo prek protokola Modbus RTU / BACnet MSTP ali Modbus / BACnet TCP-IP: RS485 in ethernetni priključek. Priključek RS485 je ekskluziven, priključek TCP-IP pa omogoča hkratno komunikacijo v modbusu in BACnetu.

Protokol Modbus je privzeto nastavljen na vrata RS485, dostop do vseh drugih funkcij BACnet MSTP/TCP-IP in Modbus TCP-IP pa je omogočen z aktivacijo sistema EKRSCBMS.

Za nekompatibilnost protokolov z drugimi funkcijami enote glejte podatkovno knjigo.

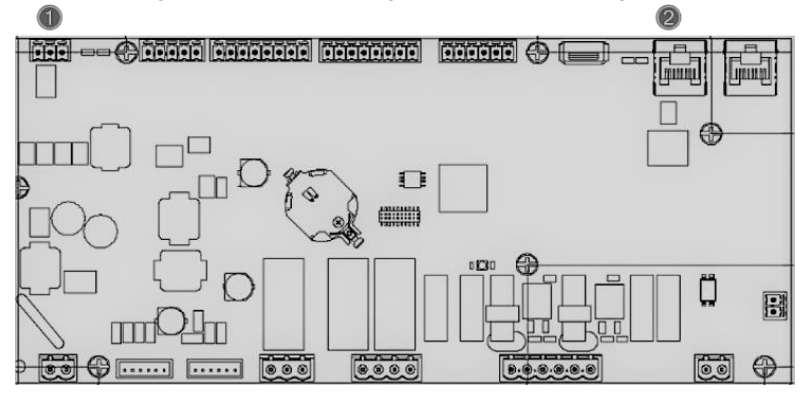

|   | RS485                            |   | TCP-IP                                 |
|---|----------------------------------|---|----------------------------------------|
| 1 | Modbus RTU<br>OZ     BACnet MSTP | 2 | Modbus TCP-IP     IN     BACnet TCP-IP |

Na strani [19] lahko izberete, kateri protokol želite uporabiti, in nastavite komunikacijske parametre za oba priključka.

| Stran           | Parameter           | Razpon                                   | Opis                                                                                                    | R/W |
|-----------------|---------------------|------------------------------------------|----------------------------------------------------------------------------------------------------|-----|
| 19<br>(Protocol | 00<br>(Mb Address)  | 1-255                                    | Določa naslov UC v omrežju<br>Modbus.                                                                        | W   |
| Communication)  | 01<br>(Mb BAUD)     | 0-1000                                   | Določa hitrost komunikacije<br>Modbus v Bps/100 in mora biti<br>enaka za vsa vozlišča vodila.                | W   |
|                 | 02<br>(Mb Parity)   | 0 = Even<br>1 = Odd<br>2 = None          | Določa pariteto, ki se<br>uporablja pri komunikaciji<br>Modbus in mora biti enaka za<br>vsa vozlišča vodila. | W   |
|                 | 03<br>(Mb 2StopBit) | Off = 1 Stop-<br>Bit<br>On = 2 Stop Bits | Določa, ali naj se uporabita 2<br>stop bita.                                                                 | W   |
|                 | 04<br>(Mb Timeout)  | 0-10                                     | Opredeljuje časovni interval v<br>sekundah za odziv<br>podrejenega, preden se javi<br>komunikacijska napaka. | W   |
|                 | 05<br>(BN Address)  | 1-255                                    | Določa naslov UC v omrežju<br>BacNET.                                                                        | W   |

| 06             | 0-1000  Bps/100 | Določa bitrost komunikacije    | ۱۸/ |
|----------------|-----------------|--------------------------------|-----|
|                | 0 1000 803/100  |                                | vv  |
| (BN BAUD)      |                 | Bacine i v Bps/100 in mora     |     |
|                |                 | biti enaka za vsa vozlisca     |     |
|                |                 | vodila.                        |     |
| 07             | 0-4.194.302     | Določa štiri najpomembnejše    | W   |
| BN (Device ID) | 0-(X.XXX)       | števke ID naprave, ki se v     |     |
|                |                 | omrežiu BACnet uporabliaio     |     |
|                |                 | kot odinctvon identifikator    |     |
|                |                 |                                |     |
|                |                 | dolocene naprave. ID naprave   |     |
|                |                 | za vsako napravo mora biti     |     |
|                |                 | edinstven v celotnem omrežju   |     |
|                |                 | BACnet.                        |     |
| 08             | 0-4.194.302     | Določa tri manj pomembne       | W   |
| BN (Device ID) | 0-(XXX)         | števke ID naprave, ki se v     |     |
|                |                 | omrežiu BACnet uporabliaio     |     |
|                |                 | kot edinstven identifikator    |     |
|                |                 | določono nonravo ID nonravo    |     |
|                |                 |                                |     |
|                |                 | za vsako napravo mora biti     |     |
|                |                 | edinstven v celotnem omrežju   |     |
|                |                 | BACnet.                        |     |
| 09             | 0-65535         | Določa najpomembnejšo          | W   |
| (BN Port)      | 0-(X)           | številko BacNET UDP Port.      |     |
| 10             | 0-65535         | Določa štiri manj pomembne     | W   |
| (BN Port)      | 0-(-X.XXX)      | števke BacNET UDP Port.        |     |
| 11             | 0-10            | Opredeljuje časovni interval v | W   |
| (BN Timeout)   |                 | sekundah za odgovor, preden    |     |
|                |                 | se sporoči napaka v            |     |
|                |                 | komunikaciji                   |     |
| 12             | Off = Passive   | Predstavlja dejansko stanje    | R   |
| (License       | On = Active     | EKDSCOMS                       | IX  |
| Manager)       |                 | ENNOUDIVIO.                    |     |
| 13             | Off = Passive   | Določa ali naj se na vratih    | W   |
| (BacNETOverRS) | On = Active     | PS/85 namesto protokolo        | ~ ~ |
| (BuchEroverko) |                 | modeus uporablis protokola     |     |
|                |                 | house uporabija protokol       |     |
|                | Off - Daccivo   | bacnet.                        | 14/ |
|                | on = Active     | Doloca aktivacijo protokola    | VV  |
| (Bacnei-IP)    | UII = ACLIVE    | BacNET TCP-IP, ko je sistem    |     |
|                |                 | EKRSCBMS odklenjen.            |     |
| 15             | 0 = None        | Določa, katere podatke         | W   |
| (BasProtocol)  | 1 = Modbus      | protokola UC upošteva v svoji  |     |
|                | 2 = Bacnet      | logiki.                        |     |

Pot v spletnem vmesniku HMI za dostop do teh informacij je:

• Main Menu  $\rightarrow$  View/Set Unit  $\rightarrow$  Protocols

# 4.16. Smart Grid Box in spremljanje energije

# 4.16.1. Dodatna konfiguracija stranke

Z izjemo tovarniških konfiguracij lahko stranka prilagodi enoto glede na svoje potrebe in pridobljene možnosti. V spletnem vmesniku HMI lahko vse te parametre nastavite na naslednji poti:

|   | "Main → | Commission   | unit → | Configuration   | → | Ontions" |
|---|---------|--------------|--------|-----------------|---|----------|
| • |         | C00001331011 |        | contriguitation |   | operons  |

| Stran            | Parameter                        | Razpon                                                              | Opis                                                         | R/W |
|------------------|----------------------------------|---------------------------------------------------------------------|--------------------------------------------------------------|-----|
|                  | 00<br>(Double Setpoint)          | 0-1<br>(Off-On)                                                     | Izklopljeno =<br>onemogočeno<br>Vklopljeno = Omogočeno       | W   |
| [15]<br>Customer | 01<br>(Override/Limit<br>Config) | 0-1 Izklopljeno =<br>(Off-On) Onemogočeno<br>Vklopljeno = Omogočeno |                                                              |     |
| Configuration    | 02<br>(BAS Protocol)             | 0-1-2<br>(None- Modbus-<br>Bacnet)                                  | Opredeljuje protokol, ki<br>se uporablja za<br>komunikacijo. | W   |
|                  | 03<br>(HMI Select)               | 0-1 Opredeljuje napra<br>(Siemens – EvCO) HMI, ki se uporablja.     |                                                              | W   |

| 04<br>(External Alarm<br>Enable)     | 0-1-2<br>(No – Event – Alarm) | Določa vrsto zunanjega<br>alarma.                                                                 | W |
|--------------------------------------|-------------------------------|---------------------------------------------------------------------------------------------------|---|
| 05<br>(Leak Detector<br>Enable)      | 0-1<br>(No-Yes)               | Določa, ali je detektor<br>uhajanja plina omogočen<br>ali ne.                                     | W |
| 06<br>(Liquid Temp Sens<br>Enable)   | 0 – 1<br>(Disable – Enable)   | Določa, ali je na enoti<br>prisoten senzor<br>temperature tekočine.                               | W |
| 07<br>(PVM Enable)                   | 0 – 1<br>(No – Yes)           | Omogoča alarmni stik za<br>spremljanje fazne<br>napetosti.                                        | W |
| 08<br>(Evap DP transducer<br>Enable) | 0 – 1<br>(No – Yes)           | Določa, ali je za<br>uparjalnik prisoten<br>pretvornik diferenčnega<br>tlaka.                     | W |
| 09<br>(Cond DP transducer<br>Enable) | 0 – 1<br>(No – Yes)           | Določa, ali je v<br>kondenzatorju prisoten<br>pretvornik diferenčnega<br>tlaka.                   | W |
| 10<br>(Evap ShutOff Vlv<br>Fback En) | 0 – 1<br>(No – Yes)           | Določa, ali je na enoti<br>prisotna povratna<br>informacija o zapornem<br>ventilu za uparjalnik.  | V |
| 11<br>(Cond shutOff Vlv<br>Fback En) | 0 – 1<br>(No – Yes)           | Določa, ali je na enoti<br>prisotna povratna<br>informacija o zapornem<br>ventilu za kondenzator. | W |
| 10<br>(SG Enable)                    | 0-1<br>(Off-On)               | Izklopljeno = pametno<br>omrežje onemogočeno<br>Vklopljeno = omogočeno<br>pametno omrežje         | W |

# 4.16.2. BEG - SG Ready & Energy Monitoring

Na strani [28], kot je opisano zgoraj, je mogoče brskati in ponastaviti notranjo podatkovno zbirko, ki hrani spremljane energije v zadnjih 24 mesecih.

V primeru delovanja pametnega omrežja (SG Box je priključen in funkcije pametnega omrežja so omogočene) je na voljo tudi dejansko stanje, ki ga odčita prehod, sicer je vrednost [28.03] določena na nič.

| Stran                  | Parameter        | Razpon            | Opis                                                                                                    | R/W |
|------------------------|------------------|-------------------|----------------------------------------------------------------------------------------------------|-----|
| [28]<br>( <b>BEG</b> ) | 00<br>(EM Index) | 072               | Izbrani indeks določa dejansko<br>vrednost, ki je prikazana v parametru<br>"[28.01] (EM Value)".                                                                          | W   |
|                        |                  |                   | Vrednosti hladne energije, toplotne<br>energije in vhodne moči se nenehno<br>dodajajo dejanski mesečni vrednosti. Na<br>voljo je zadnjih 24 vrednosti energij.<br>Zlasti: |     |
|                        |                  |                   | 1-8 = CoolEnergy [mesec 1-8]<br>9-16 = ElectEnergy [mesec 1-8]                                                                                                    |     |
|                        |                  |                   | 17-24 = CoolEnergy [mesec 9-16]<br>25-32 = ElectEnergy [mesec 9-16]                                                                                                    |     |
|                        |                  |                   | 33-40 = CoolEnergy [mesec 17-24]<br>41-48 = ElectEnergy [mesec 17-24]                                                                                                    |     |
|                        |                  |                   | 49-64 =HeatEnergy [mesec 1-16]                                                                                                    |     |
|                        |                  |                   | 65-72 = HeatEnergy [mesec 17-24]                                                                                                    |     |
|                        | 01<br>(EM Value) | 0.099999<br>(MWh) | Prikazana vrednost se ujema z opisom vrednosti, povezane s parametrom "[28.00] (EM Index)".                                                                               | R   |

| Stran | Parameter        | Razpon                       | Opis                                                                                                    | R/W |
|-------|------------------|------------------------------|----------------------------------------------------------------------------------------------------|-----|
|       |                  |                              |                                                                                                    |     |
|       | 02<br>(EM Reset) | Off = Passive<br>On = Active | Ponastavitev ukaza za podatkovno<br>zbirko za spremljanje energije. Vse<br>shranjene vrednosti ponastavi na nič in<br>kot referenco za vrednosti "mesec 1"<br>nastavi dejanski datum. Po ponastavitvi<br>se bodo vrednosti CoolEnergy,<br>HeatEnergy in ElectEnergy meseca 1<br>začele posodabljati glede na dejanske<br>operacije združevanja. | W   |
|       | 03<br>(SG State) | 04                           | Vrednost predstavlja dejansko stanje, ki<br>ga je poslal prehod SG:<br>0 = SG onemogočen/paka v<br>komunikaciji s poljem SG<br>1 = (Obidite načrtovalca in ga prisilno<br>izklopite)<br>2 = (normalno delovanje)<br>3 = (nastavitvena vrednost sile2)<br>4 = (Onemogočiti obhod načrtovalca) &<br>(Prisiliti nastavljeno vrednost2)             | R   |

• V spletnem vmesniku HMI lahko vse zgornje parametre nastavite na naslednji poti: "Main → View/Set Unit → Smart Grid"

#### Referenčni datum

Ukaz za ponastavitev nastavi referenčni datum za podatkovno zbirko. Sprememba podatkov za nazaj bo povzročila neveljavno stanje in podatkovna zbirka se ne bo posodobila, dokler ne bo ponovno dosežen referenčni datum. Sprememba podatkov naprej bo povzročila nepovraten premik referenčnega datuma in vsaka celica podatkovne zbirke od starega referenčnega datuma do dejanskega bo zapolnjena z vrednostjo 0.

**OPOMBA**: Opombe o konfiguraciji za več enot MUSE so na voljo v Priročniku za namestitev in uporabo pametnih omrežij D-EIOCP00301-23.

#### 4.17. O podjetju Chiller

Različica aplikacije in različica BSP predstavljata jedro programske opreme, nameščene na krmilniku. Stran [21] je samo za branje in vsebuje te informacije.

| Stran   | Parameter  | R/W |
|---------|------------|-----|
| 21      | 00         | R   |
| (About) | (App Vers) |     |
|         | 01         | R   |
|         | (BSP)      |     |

Pot v spletnem vmesniku HMI za dostop do teh informacij je:

• Main Menu → About Chiller

#### 4.18. Splošno delovanje krmilnika

Na voljo sta naslednji glavni operaciji krmilnika: "Application Save" in "Apply Changes". Prva se uporablja za shranjevanje trenutne konfiguracije parametrov v UC, da bi se izognili možnosti, da jo izgubimo, če pride do izpada električne energije, druga pa se uporablja za nekatere parametre, ki zahtevajo ponovni zagon UC, da postanejo učinkoviti.

Do teh ukazov lahko dostopate iz menija [20]:

| Stran | Parameter          | Razpon        | Opis                    | R/W |
|-------|--------------------|---------------|-------------------------|-----|
| 20    | 00                 | Off = Passive | PLC izvede ukaz za      | W   |
| (PLC) | (AppSave)          | On = Active   | shranjevanje aplikacije |     |
|       | 01                 | Off = Passive | PLC izvede ukaz Uporabi | W   |
|       | (Apply Changes)    | On = Active   | spremembe               |     |
|       | 02                 | Off = Passive | Če je aktivna, PLC      | W   |
|       | (Software Updates) | On = Active   | izvede ukaz za          |     |

| Stran | Parameter          | Razpon        | Opis                      | R/W |
|-------|--------------------|---------------|---------------------------|-----|
|       |                    |               | posodobitev programske    |     |
|       |                    |               | opreme.                   |     |
|       | 03                 | Off = Passive | Če je aktivna, PLC        | W   |
|       | (Save Parameters)  | On = Active   | izvede ukaz Save          |     |
|       |                    |               | Parameters (Shrani        |     |
|       |                    |               | parametre).               |     |
|       | 04                 | 0 = NO        | 0 = Brez ukrepanja        | W   |
|       | (Restore           | 1 = Partial   | 1 = PLC obnovi XXXX       |     |
|       | Parameters)        | 2 = Full      | 2 = PLC obnovi vse        |     |
|       |                    |               | parametre                 |     |
|       | 05                 | Off = Disable | Off = Modbusov priključni | W   |
|       | (Terminal Resistor | On = Enable   | upor je onemogočen        |     |
|       | Enable)            |               | On = Modbusov priključni  |     |
|       |                    |               | upor je onemogočen        |     |

V spletnem vmesniku HMI je možnost Application Save na voljo na poteh

• Main Menu  $\rightarrow$  Application Save

Medtem ko lahko nastavitveno točko Uporabi spremembe nastavite na poti:

• Main Menu  $\rightarrow$  View/Set Unit  $\rightarrow$  Controller IP setup  $\rightarrow$  Settings

## 5. ALARMI IN ODPRAVLJANJE TEŽAV

UC varuje enote in sestavne dele pred delovanjem v izrednih razmerah. Alarmi hitre zaustavitve se aktivirajo, ko nenormalne obratovalne razmere zahtevajo takojšnjo ustavitev celotnega sistema ali podsistema, za preprečevanje morebitne škode.

Ob pojavu alarma se vklopi ustrezna ikona opozorila.

 Če je omogočena funkcija MUSE ali VPF, je mogoče, da ikona opozorila utripa z vrednostjo [07.00], ki je enaka nič. V teh primerih je delovanje enote omogočeno, ker se opozorilna ikona nanaša na napake funkcije in ne enote, vendar bosta registra [08.14] ali [16.16] sporočila vrednost, večjo od nič. Za odpravljanje napak funkcij Master/Slave ali VPF glejte posebno dokumentacijo.

V primeru pojava alarma lahko s parametrom [7.01] poskusite izklopiti "Alarm Clear" in tako omogočite ponovni zagon enote.

Upoštevajte, da:

- Če se alarm nadaljuje, glejte tabelo v poglavju "Seznam alarmov: za možne rešitve.
- Če se alarm nadaljuje tudi po ročni ponastavitvi, se obrnite na lokalnega prodajalca.

#### 5.1. Seznam alarmov: Pregled

V vmesniku HMI so aktivni alarmi prikazani na namenski strani [7]. Po vstopu na to stran se prikaže število dejanskih aktivnih alarmov. Na tej strani je mogoče prelistati celoten seznam aktivnih alarmov in uporabiti funkcijo "Alarm Clear".

| Stran | Parameter     | Opis                             | R/W |
|-------|---------------|----------------------------------|-----|
| [7]   | 00            | Kartiranje alarmov HMI           | R   |
|       | (Alarm List)  |                                  |     |
|       | 01            | Off = ohranjanje alarmov         | W   |
|       | (Alarm Clear) | On = Izvede ponastavitev alarmov |     |

Tabela možnih kod za parameter [7.00] je naslednja:

| Vrsta alarma | Koda HMI | Alarm za kartiranje         | Vzrok                                                        | Rešitev                                                                                                    |
|--------------|----------|-----------------------------|--------------------------------------------------------------|----------------------------------------------------------------------------------------------------|
| Unit         | U001     | UnitOff ExtEvent            | Zunanji signal,<br>označen kot<br>dogodek, ki ga zazna<br>UC | <ul> <li>Preverite zunanji vir<br/>signala stranke</li> </ul>                                                                                                    |
|              | U002     | UnitOff TimeNotValid        | Čas PLC ni veljaven                                          | <ul> <li>Obrnite se na lokalnega<br/>prodajalca</li> </ul>                                                                                                    |
|              | U003     | UnitOff EvapFlowLoss        | Nepravilno delovanje<br>vodnega tokokroga                    | <ul> <li>Preverite, ali je mogoč<br/>pretok vode (odprite vse<br/>ventile v tokokrogu).</li> <li>Preverite povezavo<br/>ožičenja</li> <li>Obrnite se na lokalnega<br/>prodajalca</li> </ul> |
|              | U004     | UnitOff EvapFreeze          | Temperatura vode<br>pod minimalno mejo                       | <ul> <li>Obrnite se na lokalnega<br/>prodajalca</li> </ul>                                                                                                    |
|              | U005     | UnitOff ExtAlm              | Zunanji signal,<br>označen kot Alarm, ki<br>ga zazna UC      | <ul> <li>Preverite zunanji vir<br/>signala stranke</li> </ul>                                                                                                    |
|              | U006     | UnitOff EvpLvgWTempSen      | Temperaturni senzor<br>ni zaznan                             | <ul> <li>Preverite povezavo<br/>ožičenja senzorja</li> <li>Obrnite se na lokalnega<br/>prodajalca</li> </ul>                                                                                |
|              | U007     | UnitOff EvpEntWTempSen      | Temperaturni senzor<br>ni zaznan                             | <ul> <li>Preverite povezavo<br/>ožičenja senzorja</li> <li>Obrnite se na lokalnega<br/>prodajalca</li> </ul>                                                                                |
|              | U010     | UnitOff OptionCtrlrCommFail | Komunikacijska<br>napaka<br>razširitvenega<br>modula         | <ul> <li>Preverite povezavo<br/>razširitvenega modula</li> <li>Obrnite se na lokalnega<br/>prodajalca</li> </ul>                                                                            |
|              | U017     | UnitOff Fault               | PVM v alarmu                                                 | <ul> <li>Obrnite se na lokalnega<br/>prodajalca</li> </ul>                                                                                                    |

| Vrsta alarma | Koda HMI | Alarm za kartiranje    | Vzrok                                              | Rešitev                                                                                                    |  |  |  |  |  |  |  |  |  |
|--------------|----------|------------------------|----------------------------------------------------|----------------------------------------------------------------------------------------------------|--|--|--|--|--|--|--|--|--|
|              | U019     | UnitOff CondFlow       | Nepravilno delovanje<br>vodnega tokokroga          | <ul> <li>Preverite, ali je mogoč<br/>pretok vode (odprite vse<br/>ventile v tokokrogu).</li> <li>Preverite povezavo<br/>ožičenja</li> <li>Obrnite se na lokalnega<br/>prodajalca</li> </ul> |  |  |  |  |  |  |  |  |  |
|              | U020     | CondPump1Fault         | Napaka črpalke<br>kondenzatorja                    | <ul> <li>Preverite priključek<br/>črpalke senzorja</li> <li>Obrnite se na lokalnega<br/>prodajalca</li> </ul>                                                                               |  |  |  |  |  |  |  |  |  |
|              | U021     | CondPump2Fault         | Napaka črpalke<br>kondenzatorja                    | <ul> <li>Preverite priključek<br/>črpalke senzorja</li> <li>Obrnite se na lokalnega<br/>prodajalca</li> </ul>                                                                               |  |  |  |  |  |  |  |  |  |
|              | U022     | UnitOff CondFreeze     | Temperatura vode<br>pod minimalno mejo             | <ul> <li>Obrnite se na lokalnega<br/>prodajalca</li> </ul>                                                                                                    |  |  |  |  |  |  |  |  |  |
|              | U023     | UnitOff CondLwtSenf    | Temperaturni senzor<br>ni zaznan                   | <ul> <li>Preverite povezavo<br/>ožičenja senzorja</li> <li>Obrnite se na lokalnega<br/>prodajalca</li> </ul>                                                                                |  |  |  |  |  |  |  |  |  |
|              | U024     | UnitOff CondEwtSenf    | Temperaturni senzor<br>ni zaznan                   | <ul> <li>Preverite povezavo</li> <li>ožičenja senzorja</li> <li>Obrnite se na lokalnega<br/>prodajalca</li> </ul>                                                                           |  |  |  |  |  |  |  |  |  |
|              | U025     | UnitOff EvapPump1Fault | Napaka črpalke<br>uparjalnika                      | <ul> <li>Preverite priključek<br/>črpalke senzorja</li> <li>Obrnite se na lokalnega<br/>prodajalca</li> </ul>                                                                               |  |  |  |  |  |  |  |  |  |
|              | U026     | UnitOff EvapPump2Fault | Napaka črpalke<br>uparjalnika                      | <ul> <li>Preverite priključek</li> <li>črpalke senzorja</li> <li>Obrnite se na lokalnega<br/>prodajalca</li> </ul>                                                                          |  |  |  |  |  |  |  |  |  |
|              | U027     | DemandLimSenFlt        | Vhod za omejitev<br>povpraševanja zunaj<br>območja | <ul> <li>Preverite povezavo<br/>vhodne napeljave</li> <li>Obrnite se na lokalnega<br/>prodajalca</li> </ul>                                                                                 |  |  |  |  |  |  |  |  |  |
|              | U028     | LwtResetFlt            | Vhod za ponastavitev<br>Lwt je zunaj območja       | <ul> <li>Preverite povezavo<br/>vhodne napeljave</li> <li>Obrnite se na lokalnega<br/>prodajalca</li> </ul>                                                                                 |  |  |  |  |  |  |  |  |  |
|              | U029     | EvapDPSenF             | DP senzor ni zaznan                                | <ul> <li>Preverite povezavo</li> <li>ožičenja senzorja</li> <li>Obrnite se na lokalnega<br/>prodajalca</li> </ul>                                                                           |  |  |  |  |  |  |  |  |  |
|              | U030     | CondDPSenF             | DP senzor ni zaznan                                | <ul> <li>Preverite povezavo<br/>ožičenja senzorja</li> <li>Obrnite se na lokalnega<br/>prodajalca</li> </ul>                                                                                |  |  |  |  |  |  |  |  |  |
|              | U031     | EvDp4SkidFlt           | Nepravilno delovanje<br>vodnega tokokroga          | <ul> <li>Preverite, ali je mogoč<br/>pretok vode (odprite vse<br/>ventile v tokokrogu).</li> <li>Preverite povezavo<br/>ožičenja</li> <li>Obrnite se na lokalnega<br/>prodajalca</li> </ul> |  |  |  |  |  |  |  |  |  |
|              | U032     | CdDp4SkidFlt           | Nepravilno delovanje<br>vodnega tokokroga          | <ul> <li>Preverite, ali je mogoč<br/>pretok vode (odprite vse<br/>ventile v tokokrogu).</li> <li>Preverite povezavo<br/>ožičenja</li> <li>Obrnite se na lokalnega<br/>prodajalca</li> </ul> |  |  |  |  |  |  |  |  |  |

| Vrsta alarma | Koda HMI | Alarm za kartiranje | Vzrok                                                 | Rešitev                                                                                                    |
|--------------|----------|---------------------|-------------------------------------------------------|----------------------------------------------------------------------------------------------------|
|              | U033     | CondShutOffFault    | Nepravilno delovanje<br>vodnega tokokroga             | <ul> <li>Obrnite se na lokalnega<br/>prodajalca</li> </ul>                                                   |
|              | U034     | EvapShutOffFault    | Nepravilno delovanje<br>vodnega tokokroga             | <ul> <li>Obrnite se na lokalnega<br/>prodajalca</li> </ul>                                                   |
|              | U035     | LeakSensf           | Senzor za uhajanje<br>plina ni zaznan                 | <ul> <li>Preverite povezavo<br/>ožičenja senzorja</li> <li>Obrnite se na lokalnega<br/>prodajalca</li> </ul> |
|              | U036     | LeakSens00R         | Nepravilno delovanje<br>senzorja za uhajanje<br>plina | <ul> <li>Preverite povezavo<br/>ožičenja</li> <li>Obrnite se na lokalnega<br/>prodajalca</li> </ul>          |
|              | U037     | LeakAlarm           | uhajanje plina                                        | <ul> <li>Obrnite se na lokalnega<br/>prodajalca</li> </ul>                                                   |
|              | U038     | ManLowEvPr          | Tlak uparjalnika pod<br>najnižjo mejo                 | <ul> <li>Obrnite se na lokalnega<br/>prodajalca</li> </ul>                                                   |

| Vrsta alarma | Koda HMI | Alarm za kartiranje    | Vzrok                                                                           | Rešitev                                                                                                    |  |  |  |  |  |  |  |
|--------------|----------|------------------------|---------------------------------------------------------------------------------|----------------------------------------------------------------------------------------------------|--|--|--|--|--|--|--|
| Circuit 1    | C101     | Cir1Off LowPrsRatio    | Tlačno razmerje v krogu<br>pod najnižjo mejo                                    | <ul> <li>Obrnite se na lokalnega<br/>prodajalca</li> </ul>                                                   |  |  |  |  |  |  |  |
|              | C102     | Cir1Off NoPrChgAtStrt  | UC ne zazna delta tlaka                                                         | <ul> <li>Obrnite se na lokalnega<br/>prodajalca</li> </ul>                                                   |  |  |  |  |  |  |  |
|              | C105     | Cir10ff LowEvPr        | Izparilni tlak pod najnižjo<br>mejo                                             | <ul> <li>Obrnite se na lokalnega<br/>prodajalca</li> </ul>                                                   |  |  |  |  |  |  |  |
|              | C106     | Cir10ff HighCondPrs    | Tlak kondenzatorja nad<br>največjo vrednostjo limir                             | <ul> <li>Obrnite se na lokalnega<br/>prodajalca</li> </ul>                                                   |  |  |  |  |  |  |  |
|              | C107     | Cir1Off Comp1HiDishAlm | Temperatura praznjenja<br>kompresorja 1 nad<br>najvišjo dovoljeno<br>vrednostjo | <ul> <li>Obrnite se na lokalnega<br/>prodajalca</li> </ul>                                                   |  |  |  |  |  |  |  |
|              | C110     | Cir1Off EvapPSenf      | Senzor tlaka ni zaznan                                                          | <ul> <li>Preverite povezavo<br/>ožičenja senzorja</li> <li>Obrnite se na lokalnega<br/>prodajalca</li> </ul> |  |  |  |  |  |  |  |
|              | C111     | Cir1Off CondPsenf      | Senzor tlaka ni zaznan                                                          | <ul> <li>Preverite povezavo<br/>ožičenja senzorja</li> <li>Obrnite se na lokalnega<br/>prodajalca</li> </ul> |  |  |  |  |  |  |  |
|              | C113     | Cir1Off SuctTsenf      | Temperaturni senzor ni<br>zaznan                                                | <ul> <li>Preverite povezavo<br/>ožičenja senzorja</li> <li>Obrnite se na lokalnega<br/>prodajalca</li> </ul> |  |  |  |  |  |  |  |
|              | C114     | Cir1Off DischTempSenf  | Temperaturni senzor ni<br>zaznan                                                | <ul> <li>Preverite povezavo<br/>ožičenja senzorja</li> <li>Obrnite se na lokalnega<br/>prodajalca</li> </ul> |  |  |  |  |  |  |  |
|              | C115     | Cir1Off PdFail         | Neuspešno črpanje ob<br>zaustavitvi enote                                       | <ul> <li>Obrnite se na lokalnega<br/>prodajalca</li> </ul>                                                   |  |  |  |  |  |  |  |
|              | C118     | Cir1Off Liquid⊤senf    | Temperaturni senzor ni<br>zaznan                                                | <ul> <li>Preverite povezavo<br/>ožičenja senzorja</li> <li>Obrnite se na lokalnega<br/>prodajalca</li> </ul> |  |  |  |  |  |  |  |
|              | C120     | Cirloff MHP            | Mehansko visokotlačno<br>stikalo                                                | <ul> <li>Obrnite se na lokalnega<br/>prodajalca</li> </ul>                                                   |  |  |  |  |  |  |  |
|              | C125     | Cir1Off Comp2DishTsenf | Temperaturni senzor ni<br>zaznan                                                | <ul> <li>Preverite povezavo<br/>ožičenja senzorja</li> <li>Obrnite se na lokalnega<br/>prodajalca</li> </ul> |  |  |  |  |  |  |  |
|              | C126     | Cir1Off Comp2HiDishAlm | Temperatura praznjenja<br>kompresorja 2 nad<br>najvišjo dovoljeno<br>vrednostjo | <ul> <li>Obrnite se na lokalnega<br/>prodajalca</li> </ul>                                                   |  |  |  |  |  |  |  |

|  | C127 | Cir1Off Comp1LowDischAlm | f Comp1LowDischAlm<br>kompresorja 1 pod<br>najnižjo mejo  |   |                                       |  |  |
|--|------|--------------------------|-----------------------------------------------------------|---|---------------------------------------|--|--|
|  | C128 | Cir1Off Comp2LowDischAlm | Temperatura izpusta<br>kompresorja 2 pod<br>najnižjo mejo | • | Obrnite se na lokalnega<br>prodajalca |  |  |

V spletnem vmesniku HMI so te informacije na voljo na poteh: Main Menu  $\rightarrow$  Alarms  $\rightarrow$  Alarm List

# 5.2. Odpravljanje težav

Če pride do ene od naslednjih napak, izvedite spodaj navedene ukrepe in se obrnite na prodajalca.

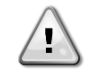

Če se pojavi kaj nenavadnega (vonj po gorenju itd.), ustavite delovanje in izklopite napajanje. Če v takšnih okoliščinah pustite enoto delovati, lahko pride do okvare, električnega udara ali požara. Obrnite se na prodajalca.

Sistem mora popraviti usposobljen serviser:

| Napaka v delovanju                                        | Ukrep                                        |  |  |  |  |  |  |  |
|-----------------------------------------------------------|----------------------------------------------|--|--|--|--|--|--|--|
| Če se varnostna naprava, kot so varovalka, odklopnik ali  | Izklopite glavno stikalo za napajanje.       |  |  |  |  |  |  |  |
| odklopnik za ozemljitev, pogosto sproži ali če stikalo za |                                              |  |  |  |  |  |  |  |
| vklop/izklop ne deluje pravilno.                          |                                              |  |  |  |  |  |  |  |
| Če iz enote izteka voda.                                  | Ustavite operacijo.                          |  |  |  |  |  |  |  |
| Stikalo za upravljanje ne deluje dobro.                   | Izklopite napajanje.                         |  |  |  |  |  |  |  |
| Če lučka za delovanje utripa in se na zaslonu             | Obvestite monterja in sporočite kodo okvare. |  |  |  |  |  |  |  |
| uporabniškega vmesnika prikaže koda okvare.               |                                              |  |  |  |  |  |  |  |

Če sistem ne deluje pravilno, razen v zgoraj navedenih primerih, in če nobena od zgoraj navedenih napak ni očitna, preiščite sistem v skladu z naslednjimi postopki.

| Napaka v delovanju                                  | Ukrep                                                                                                    |
|-----------------------------------------------------|----------------------------------------------------------------------------------------------------|
| Zaslon daljinskega upravljalnika je izklopljen.     | <ul> <li>Preverite, ali ni izpada napajanja. Počakajte, da se napajanje obnovi. Če med delovanjem pride do izpada napajanja, se sistem samodejno znova zažene takoj po ponovni vzpostavitvi napajanja.</li> <li>Preverite, ali ni pregorela varovalka ali je aktiviran odklopnik. Po potrebi zamenjajte varovalko ali ponastavite odklopnik.</li> <li>Preverite, ali je napajanje po tarifi za koristne kWh aktivno.</li> </ul> |
| Na daljinskem upravljalniku se prikaže koda napake. | Posvetujte se z lokalnim prodajalcem. Glejte "4.1 Seznam alarmov: za podroben seznam kod napak.                                                                                                    |

# Notes

|          | 1 |      |       |   |   |   |      |           |   |      |      |  |   |          |      |      |   |      |      |      |   |  |
|----------|---|------|-------|---|---|---|------|-----------|---|------|------|--|---|----------|------|------|---|------|------|------|---|--|
|          |   |      |       |   |   |   |      |           |   |      |      |  |   |          |      |      |   |      |      |      |   |  |
|          |   |      |       |   |   |   |      |           |   |      |      |  |   |          |      |      |   |      |      |      |   |  |
|          |   | <br> |       |   |   |   |      |           | _ | <br> | <br> |  |   |          |      | <br> |   |      |      | <br> |   |  |
|          |   |      |       |   |   |   |      |           |   |      |      |  |   |          |      |      |   |      |      |      |   |  |
|          |   |      |       |   |   |   |      |           |   |      |      |  |   |          |      |      |   |      |      |      |   |  |
| -        |   |      |       |   |   |   |      |           |   |      |      |  |   |          | <br> |      |   |      | <br> | <br> |   |  |
|          |   |      |       |   |   |   |      |           |   |      |      |  |   |          |      |      |   |      |      |      |   |  |
|          |   |      |       |   |   |   |      |           |   |      |      |  |   |          |      |      |   |      |      |      |   |  |
|          |   |      |       |   |   |   |      |           |   |      |      |  |   |          |      |      |   |      |      | <br> |   |  |
|          |   |      |       |   |   |   |      |           |   |      |      |  |   |          |      |      |   |      |      |      |   |  |
|          |   |      |       |   |   |   |      |           |   |      |      |  |   |          |      |      |   |      |      |      |   |  |
|          |   |      |       |   |   |   |      |           |   |      |      |  |   |          |      |      |   |      |      |      |   |  |
|          |   |      |       |   |   |   |      |           |   | <br> | <br> |  |   |          |      |      |   |      |      | <br> |   |  |
|          |   |      |       |   |   |   |      |           |   |      |      |  |   |          |      |      |   |      |      |      |   |  |
|          |   |      |       |   |   |   |      |           |   |      |      |  |   |          |      |      |   |      |      |      |   |  |
|          |   |      | <br>  |   |   |   | <br> |           |   | <br> | <br> |  |   |          |      |      |   |      |      | <br> |   |  |
|          |   |      |       |   |   |   |      |           |   |      |      |  |   |          |      |      |   |      |      |      |   |  |
|          |   |      |       |   |   |   |      |           |   |      |      |  |   |          |      |      |   |      |      |      |   |  |
|          |   |      |       |   |   |   |      |           |   |      | <br> |  |   |          | <br> |      |   | <br> | <br> | <br> |   |  |
|          |   |      |       |   |   |   |      |           |   |      |      |  |   |          |      |      |   |      |      | <br> |   |  |
|          |   |      |       |   |   |   |      |           |   |      |      |  |   |          |      |      |   |      |      |      |   |  |
|          |   |      |       |   |   |   |      |           |   |      |      |  |   |          |      |      |   |      |      |      |   |  |
| <u> </u> |   |      |       |   |   |   |      |           |   |      |      |  |   |          |      |      |   |      |      | <br> |   |  |
|          |   |      |       |   |   |   |      |           |   |      |      |  |   |          |      |      |   |      |      |      |   |  |
|          |   |      |       |   |   |   |      |           |   |      |      |  |   |          |      |      |   |      |      |      |   |  |
| -        | - |      | <br>- | - | - | - | <br> | $\square$ | _ |      | -    |  | _ | $\vdash$ |      |      | _ |      |      |      | _ |  |
|          |   |      |       |   |   |   |      |           |   |      |      |  |   |          |      |      |   |      |      |      |   |  |
|          |   |      |       |   |   |   |      |           |   |      |      |  |   |          |      |      |   |      |      |      |   |  |
|          |   |      |       |   |   |   |      |           |   |      |      |  |   |          |      |      |   |      |      |      |   |  |
|          |   | <br> | <br>  |   |   |   | <br> |           |   | <br> | <br> |  |   |          | <br> |      |   | <br> | <br> | <br> |   |  |
|          |   |      |       |   |   |   |      |           |   |      |      |  |   |          |      |      |   |      |      |      |   |  |
|          |   |      |       |   |   |   |      |           |   |      |      |  |   |          |      |      |   |      |      |      |   |  |
|          |   |      |       |   |   |   |      |           |   |      | <br> |  |   |          | <br> |      |   |      | <br> | <br> |   |  |
| <u> </u> |   |      |       |   |   |   | <br> |           |   | <br> | <br> |  |   |          | <br> |      |   | <br> | <br> | <br> |   |  |
|          |   |      |       |   |   |   |      |           |   |      |      |  |   |          |      |      |   |      |      |      |   |  |
|          |   |      |       |   |   |   |      |           |   |      |      |  |   |          |      |      |   |      |      |      |   |  |
|          |   |      |       |   |   |   |      |           | _ |      |      |  | _ |          |      |      | _ |      |      | <br> | _ |  |
|          |   |      |       |   |   |   |      |           |   | <br> | <br> |  |   |          | <br> |      |   | <br> | <br> | <br> |   |  |
|          |   |      |       |   |   |   |      |           |   |      |      |  |   |          |      |      |   |      |      |      |   |  |
|          |   |      |       |   |   |   |      |           |   |      |      |  |   |          |      |      |   |      |      |      |   |  |
|          |   |      |       |   |   |   | <br> |           |   | <br> | <br> |  |   |          | <br> |      |   | <br> | <br> | <br> |   |  |
|          |   |      |       |   |   |   |      |           |   |      |      |  |   |          |      |      |   |      |      |      |   |  |
|          |   |      |       |   |   |   |      |           |   |      |      |  |   |          |      |      |   |      |      |      |   |  |
|          |   |      |       |   |   |   |      |           |   |      |      |  |   |          |      |      |   |      |      |      |   |  |
| -        |   |      | <br>  |   |   | - | <br> |           | _ |      | -    |  | _ | $\vdash$ |      |      | _ |      |      |      | _ |  |
|          |   |      |       |   |   |   |      |           |   |      |      |  |   |          |      |      |   |      |      |      |   |  |
|          |   |      |       |   |   |   |      |           |   |      |      |  |   |          |      |      |   |      |      |      |   |  |
|          |   |      |       |   |   |   |      |           |   |      |      |  |   |          |      |      |   |      |      |      |   |  |
|          |   |      | <br>  |   |   | - | <br> |           |   |      |      |  |   |          |      |      |   |      |      |      |   |  |
|          |   |      |       |   |   |   |      |           |   |      |      |  |   |          |      |      |   |      |      |      |   |  |
|          |   |      |       |   |   |   |      |           |   |      |      |  |   |          |      |      |   |      |      |      |   |  |
|          |   |      |       |   |   |   |      |           |   |      |      |  |   |          |      |      |   |      |      |      |   |  |
| <u> </u> |   |      |       |   |   |   | <br> |           |   |      |      |  |   |          |      |      |   |      |      | <br> |   |  |
|          |   |      |       |   |   |   |      |           |   |      |      |  |   |          |      |      |   |      |      |      |   |  |
|          |   |      |       |   |   |   |      |           |   |      |      |  |   |          |      |      |   |      |      |      |   |  |
| <u> </u> |   |      | <br>  |   |   |   | <br> |           |   | <br> |      |  |   |          |      |      |   |      |      | <br> |   |  |
|          |   |      |       |   |   |   |      |           |   |      |      |  |   |          |      |      |   |      |      |      |   |  |
|          |   |      |       |   |   |   |      |           |   |      |      |  |   |          |      |      |   |      |      |      |   |  |
| <b>—</b> | - |      |       |   | - |   | <br> |           | _ |      | <br> |  |   |          |      |      |   |      |      | <br> |   |  |
| <u> </u> |   |      |       |   |   |   | <br> |           |   |      |      |  |   |          |      |      |   |      |      |      |   |  |
|          |   |      |       |   |   |   |      |           |   |      |      |  |   |          |      |      |   |      |      |      |   |  |
|          |   |      |       |   |   |   |      |           |   |      |      |  |   |          |      |      |   |      |      |      |   |  |
| <u> </u> |   |      | <br>  |   |   |   | <br> |           |   |      | <br> |  |   |          |      |      |   |      |      | <br> |   |  |
|          |   |      |       |   |   |   |      |           |   |      |      |  |   |          |      |      |   |      |      |      |   |  |
|          |   |      |       |   |   |   |      |           |   |      |      |  |   |          |      |      |   |      |      |      |   |  |
|          |   |      |       |   |   |   |      |           |   | <br> |      |  |   |          |      |      |   |      |      |      |   |  |

To publikacijo smo pripravili v tehnično podporo in za družbo Daikin Applied Europe S.p.A. ne predstavlja obvezujoče zaveze. Vsebino je po svojem najboljšem znanju pripravila družba Daikin Applied Europe S.p.A. Za popolnost, točnost in zanesljivost te vsebine ne dajemo nikakršne izrecne ali nakazane garancije. Vsi podatki in specifikacije iz tega priročnika se lahko brez obvestila spremenijo. Glejte podatke, navedene v času naročila. Daikin Applied Europe S.p.A. izrecno zavrača vsako odgovornost za neposredno ali posredno škodo, v najširšem smislu, ki izhaja iz, ali je v zvezi z uporabo in/ali razlago te publikacije. Vsa vsebina je avtorsko zaščitena s strani družbe Daikin Applied Europe S.p.A.

# DAIKIN APPLIED EUROPE S.p.A.

Via Piani di Santa Maria, 72 - 00072 Ariccia (Roma) - Italia Tel: (+39) 06 93 73 11 - Fax: (+39) 06 93 74 014 http://www.daikinapplied.eu